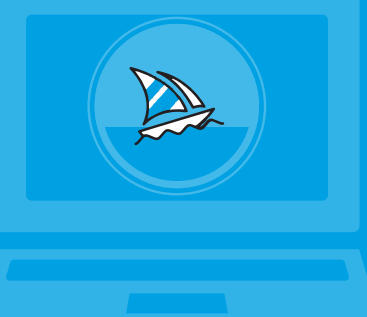

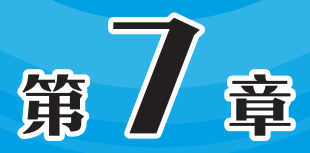

# 数字媒体常用软件

数字媒体是指以数字形式表示的各种内容,包括图像、音频、视频、动画和游戏等。与传统模拟媒体(如胶片和磁带) 相比,数字媒体具有更强的可复制性、可编辑性、可存储性和 可传输性。数字媒体的制作依赖于专业软件,如图像处理软件 和视频编辑软件。本章将介绍一些常用的数字媒体软件,帮助 读者在制作数字媒体时更加得心应手。

# 7.1)截屏软件

QQ截屏是QQ软件自带的一项功能,简单快捷且方便。除此之外,还有其他一些专业的截屏软件,例如Snagit截屏软件。

# 7.1.1 认识Snagit

Snagit是一款非常强大的屏幕录制及截图软件。在截取完毕后,可以直接使用自带的编辑器,对截取的屏幕图像或视频进行自由编辑,能够满足每个人的截取需求。该软件支持全屏、窗口、滚动窗口等多种截取方式,还可以添加多种效果,如阴影、水印、相框、边框、滤镜、标题等。

使用Snagit软件,可以捕获Windows屏幕、DOS屏幕;电影、游戏画面;菜单、窗口、最后一个激活的窗口或用鼠标定义的区域;可以选择是否包括光标,添加水印;具有自动缩放、颜色减少、单色转换、抖动及转换灰度级别等功能。

## 7.1.2 使用Snagit截图

Snagit功能非常强大,对于新手用户比较友好。下面介绍Snagit的使用操作。

步骤01 启动软件,选择"图像"选项卡,单击"选择"下拉按钮,从中可以设置捕获的范围,这里选择"区域"选项,如图7-1所示。

步骤02 单击"效果"下拉按钮,从中可以选择截图效果,并进行功能设置。例如设置截图的分辨率,可以选择"图像分辨率"选项,如图7-2所示。

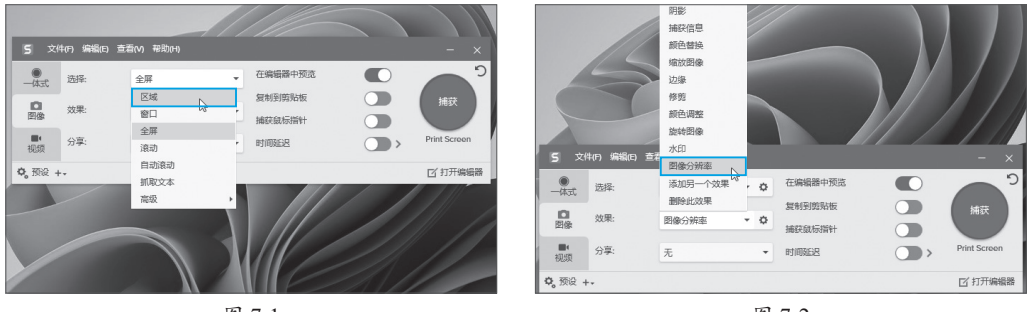

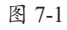

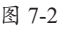

# 知识点版。可以添加的效果

在"效果"列表中,可以为截图添加边框、滤镜、阴影等效果,并且可以添加捕获信息、替换 截图颜色、缩放截图、边缘效果、修剪图片、颜色调整、旋转图片、添加水印等。选择完毕,通过 "设置"可以进行个性化效果设置,创建符合需要的截图样式。 步骤03 单击其后的"设置"按钮回,可以设置当前的效果参数。例如,选择"图像分辨率"选项,在打开的"分辨率"数值框中输入数值,如图7-3所示。

步骤04 用户可根据需要开启"在编辑器中预览""复制到剪贴板""捕获鼠标指针" 以及"时间延时"选项,如图7-4所示。

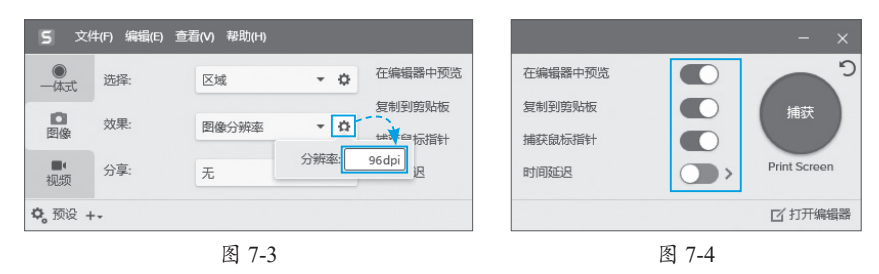

步骤05 单击红色的"捕获"按钮,启动截图功能。屏幕变成灰色,光标出现两条辅助线,软件根据截图情况自动判断是否有符合的窗口。如果出现窗口,则自动将截图区域选定到该窗口,如图7-5所示。用户也可以手动拖曳鼠标,绘制出截图区域,通过放大镜和键盘的方向键,可以精确定位截图位置,如图7-6所示。选定截图区域后,松开鼠标完成截图操作。

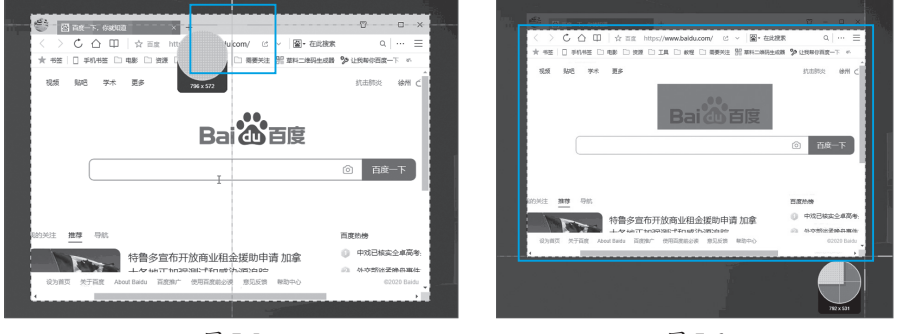

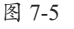

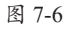

步骤06 若选择"在编辑器中预览"选项,截图完成后自动启动编辑器,用户可以在 这里对图片进行编辑,如图7-7所示。

步骤07 如果仅是截图,在需要粘贴的地方粘贴截图即可,如图7-8所示。

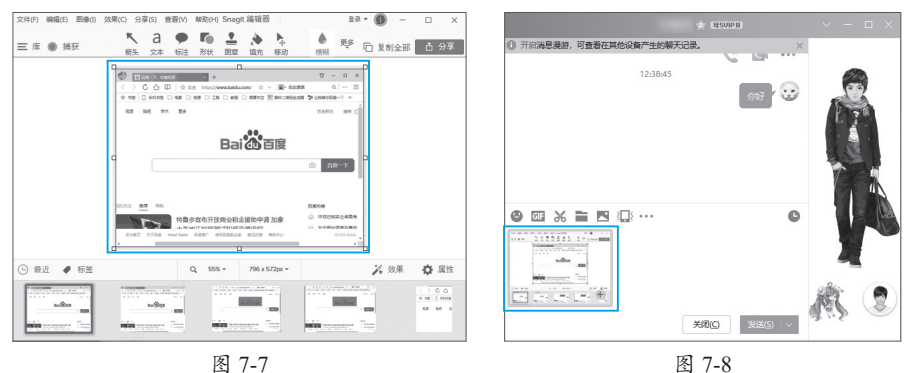

117

### 动手练 延时截图

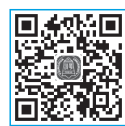

如下。

可以在红色的"捕获"按钮下方设置捕获快捷键。但是当与快捷键产生 冲突时,就无法截取所需的内容。Snagit提供了延时自动截图功能,类似于 手机倒计时拍摄。提前设置时间延迟参数,软件会在一段时间后自动启动截 图功能。这样,无论是否存在快捷键冲突,都可以截取用户所需的图像。具体操作方法

步骤01 在主界面中开启"时间延迟"按钮,并设置倒计时的时间,如图7-9所示。

步骤02 按照正常的方法截图。此时,界面右下角出现倒计时,用户需要在倒计时内 调整好所需截取画面,等待截图界面弹出即可,如图7-10所示。

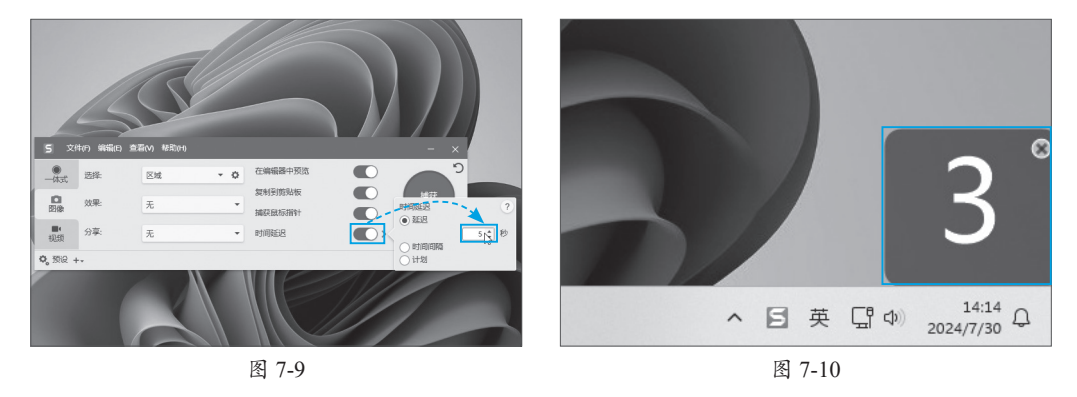

#### 图像处理软件 7.2

图像处理软件就是对图像进行各种处理,如美化、添加特效、抠图等。在专业领域 中,用户使用Photoshop、Illustrator等软件制作各种海报、宣传页。在非专业领域,用户 可以选择一些便捷实用、易上手的图片处理软件来操作,如Snagit、美图秀秀等。

# 知识点拨 美图秀秀的AI功能

美图秀秀加入了AI功能,可以进行LOGO制作、智能消除、图片清晰、无损放大、商品 设计等。

#### 7.2.1 美图秃秃

美图秀秀是一款免费图片处理软件,为用户提供专业智能的修图服务。美图秀秀支 持图片特效、美容、拼图、场景、边框、饰品等功能,可以在短时间内做出影楼级图 片,还能一键分享到主流社交平台。用户可以进入官网下载PC版本,如图7-11所示。下 载完成后启动安装即可,如图7-12所示。

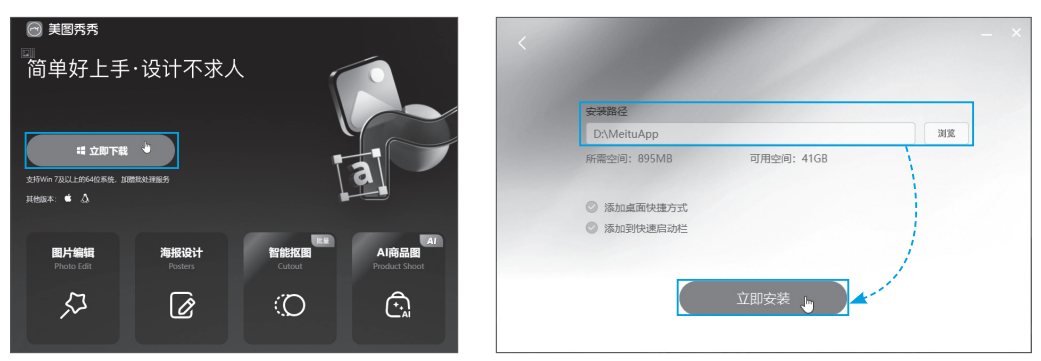

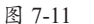

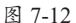

### 1. 美化图片

美图秀秀的功能非常智能化和模块化,新手用户只需要选择功能模块,就可以对图 片或照片进行处理。启动软件,可以看到美图秀秀的所有功能模块。单击"图片编辑" 按钮,如图7-13所示。进入"图片编辑"界面,单击"打开图片"按钮,如图7-14所 示。按照提示找到并打开要处理的图片,也可以将图片直接拖入窗口。

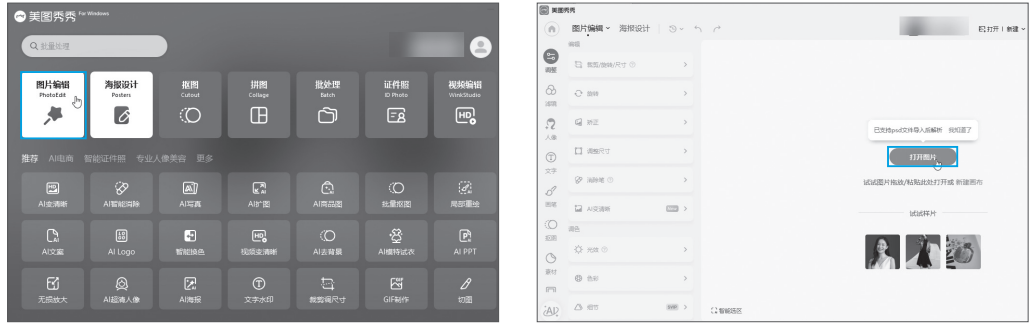

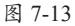

图 7-14

打开图片,单击左侧的"调整"按钮,如图7-15所示。在列表中,可以调整图片的 各种参数,完成后单击"保存"按钮即可,如图7-16所示。

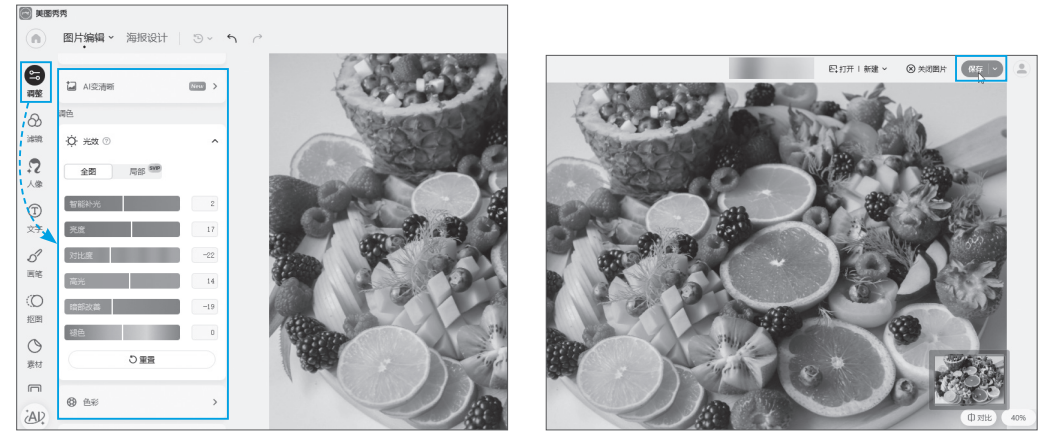

图 7-15

图 7-16

用户也可使用左侧的"滤镜"调整图片的风格,如图7-17所示。通过其他选项卡,可以修饰人物照片,还可以添加边框等,如图7-18所示。

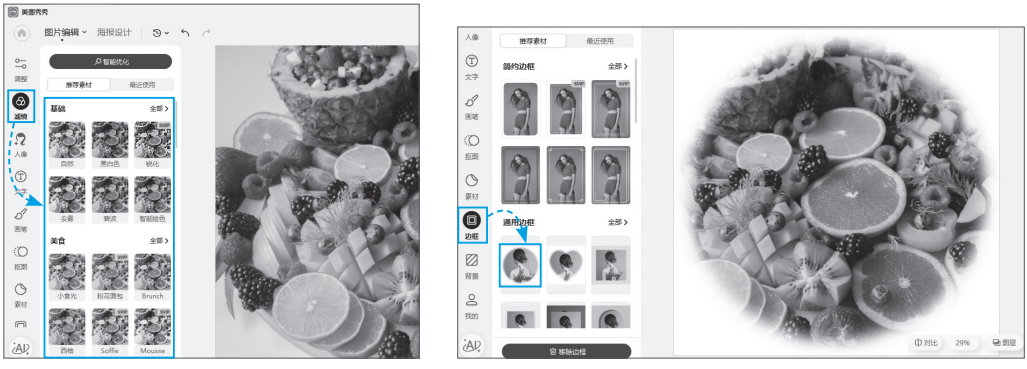

图 7-17

图 7-18

### 2. 添加特效

美图秀秀可以为图片添加文字、气泡,饰品等特效。切换到"文字"选项卡,选择 文字模板,修改文字,即可为图片添加文字信息,如图7-19所示。

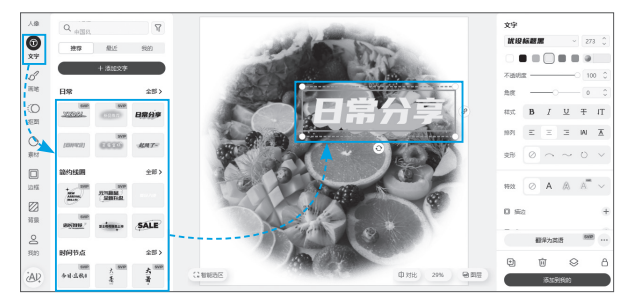

图 7-19

在"素材"选项卡中可以选择需要的贴纸放在图片中,还可对贴纸进行设置,如图7-20 所示。

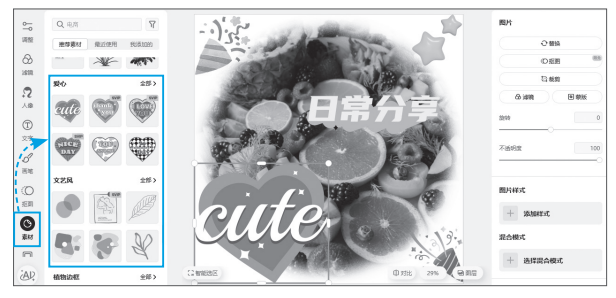

图 7-20

### 3. 快速抠图

美图秀秀自带快速抠图功能,打开图片,选择"抠图"选项卡,自动进行抠图,如 图7-21所示。

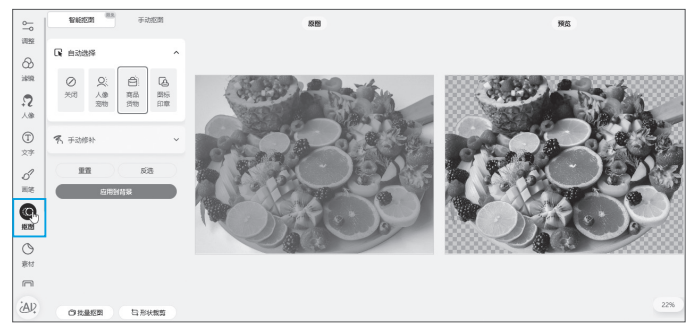

图 7-21

### 动手练 使用美图秀秀的AI功能

美图秀秀提供了很多AI功能,且非常实用。在如图7-22所示的主界面中,选择所需功能即可。

| 推荐 AI电商 🕯              | 智能证件照 专业/     | <b>、像美容 更多</b> |                      |             |              |         |
|------------------------|---------------|----------------|----------------------|-------------|--------------|---------|
| L<br>L<br>L<br>E<br>清晰 | AI智能消除        | MI写真           | L<br>Alfr密           | C<br>Ai商品图  | (〇<br>批量枢圏   | 局部重绘    |
| Cai<br>AI文案            | සි<br>Al Logo | 日常能換色          | <b>田。</b><br>视频变清晰   | (〇<br>Al去背景 | ・登<br>Al模特試衣 | AI PPT  |
| た版放大                   | O<br>Al超清人像   | L<br>Al海报      | ①<br><sub>文字水印</sub> | 設備の         | GIF制作        | り<br>切图 |

图 7-22

### 1. AI 消除

图片中任何不满意的地方,用消除笔进行涂抹后,即可进行AI消除,而且消除得非常自然,如图7-23和图7-24所示。

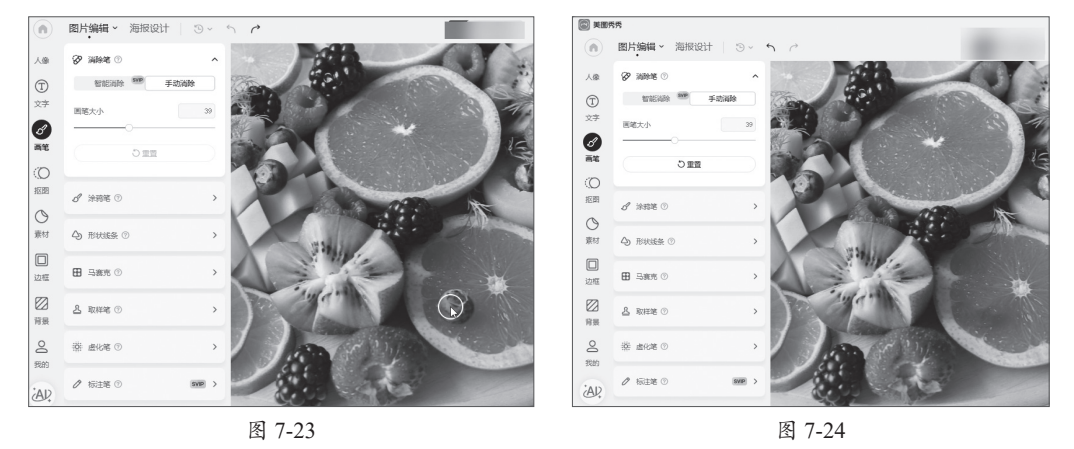

### 2. AI 变清晰

有些图片或者老照片比较模糊,可以使用美图秀秀的AI变清晰功能,将一些不清晰的图片(图7-25)变成清晰的图片(图7-26)。

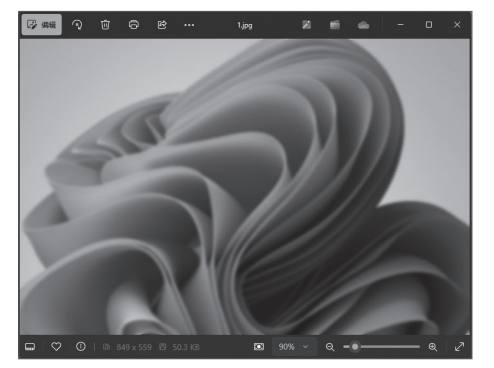

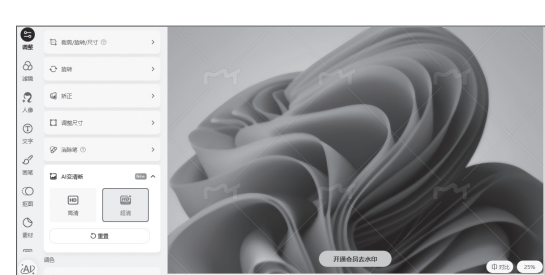

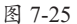

图 7-26

## 7.2.2 Snagìt编辑器

Snagit不仅是一款截图软件,还自带图片编辑功能。用户截屏后,还可以对截取的 图片进行一些必要的编辑,例如裁剪图片、添加标注等。下面介绍Snagit编辑器常用的 图片编辑操作。

### 1. 裁剪图片

如果想要删除图片中多余的区域,可使用裁剪功能进行操作。截图完毕后,自动打 开编辑器,使用鼠标拖曳图片四周的控制角点,可对图片进行裁剪,如图7-27所示。裁 剪后可以查看裁剪的效果,如图7-28所示。

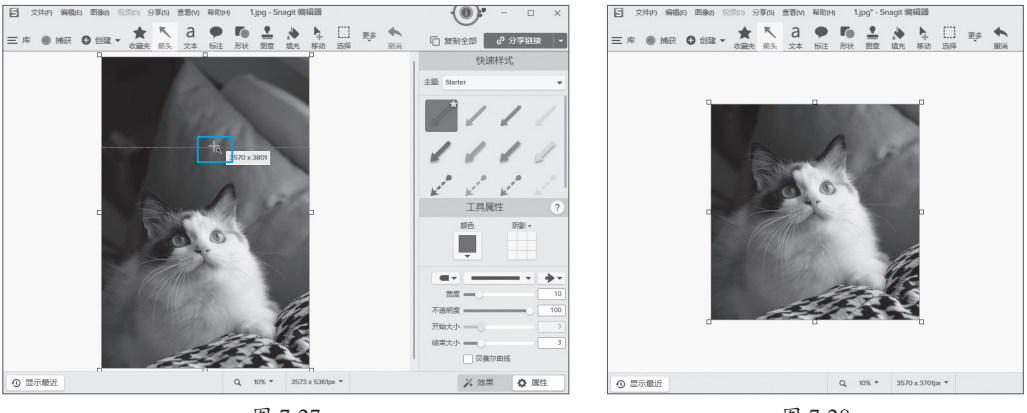

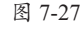

图 7-28

### 注意事项 找不到"剪裁"

因为功能较多,标题栏无法显示全部按钮,用户可以在"更多"下拉列表中找到其他的功能按 钮。在选择功能后,右侧会显示该功能的样式列表,用户从中可以选择合适的样式进行调节。

在编辑器页面中单击"剪裁"按钮,此时会在画面中显示两条辅助虚线,使用鼠标 拖曳的方法,框选出剪裁范围,如图7-29所示。框选完毕后,剪裁区域自动删除,同时 将其他保留区域自然拼接在一起,如图7-30所示。

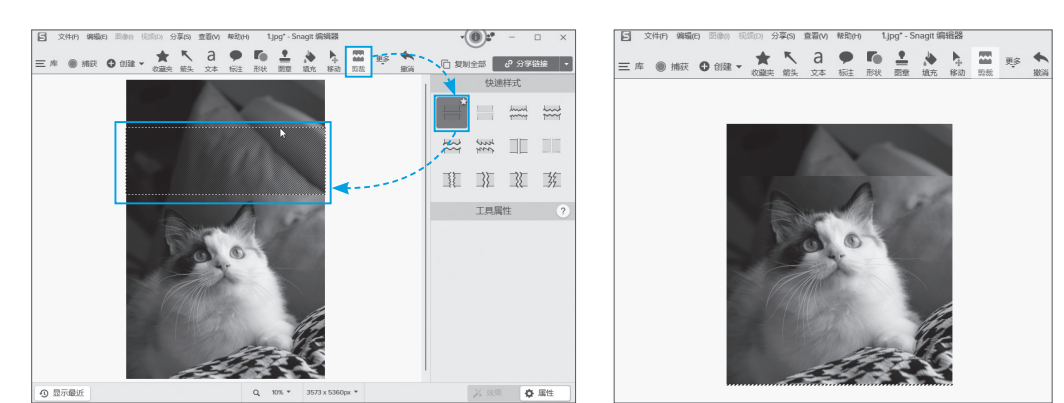

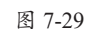

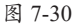

### 2. 添加标注

如果想要为图片添加标注,可在编辑器工具栏中选择"标注"选项,利用鼠标拖曳的方法绘制出标注图形,并输入标注内容,即可完成标注操作,如图7-31所示。

在编辑器右侧的"属性"设置窗口中,用户可以对当前标注的填充颜色、轮廓样 式、形状样式、阴影以及文字格式进行设置,如图7-32所示。

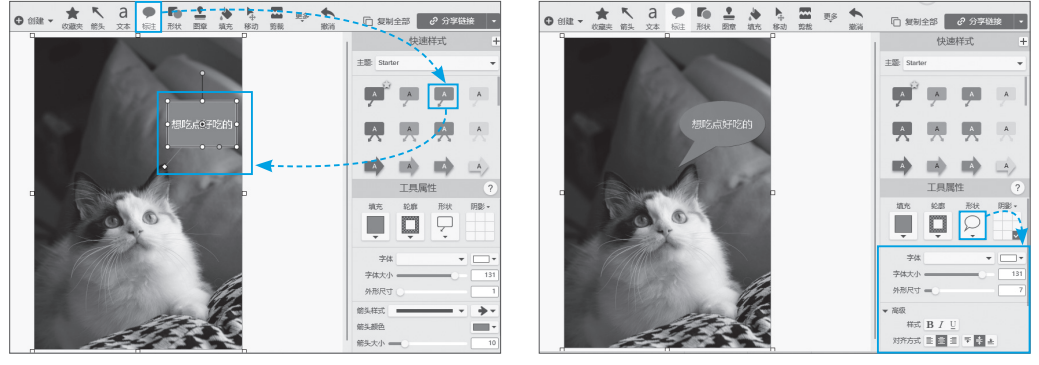

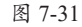

图 7-32

# 知识思想 关闭"属性"设置窗口

默认情况下,属性设置窗口开启,如果用户想将其关闭,只需单击编辑器右下角"属性"按钮即可关闭。

### 3. 图像功能

如图7-33所示,用户可以对当前图像进行调整。选择"调整图像"选项,可以设置 图像的分辨率;选择"调整画布"选项,可以调整当前图像的画布大小。在"效果"选 项列表中,可以设置图片的边框、边缘样式、阴影、滤镜等效果,如图7-34所示。

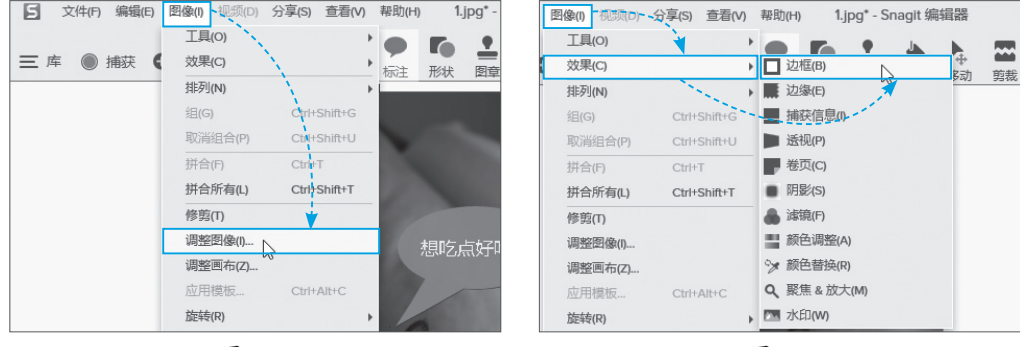

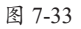

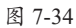

# <del>初识点拨</del> 拼合图片

在编辑器中,也可以直接调入其他图片,与当前图片叠加。调整好位置和大小后,可以使用 "拼合"功能,将其他图片拼合到当前图片中,类似于合并图层。

## 动手练 对图片局部进行马赛克处理

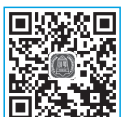

为图片添加马赛克,来掩盖一些隐私信息是常见的操作。下面利用 Snagit编辑器为图片添加马赛克效果。

■疑疑 步骤01 利用Snagit软件打开图片,在工具栏中单击"更多"下拉按钮,从中选择"模糊"选项,并在右侧"属性"设置窗口中选择马赛克样式,如图7-35所示。 步骤02 利用鼠标拖曳的方法,框洗出要处理的图片区域,如图7-36所示。

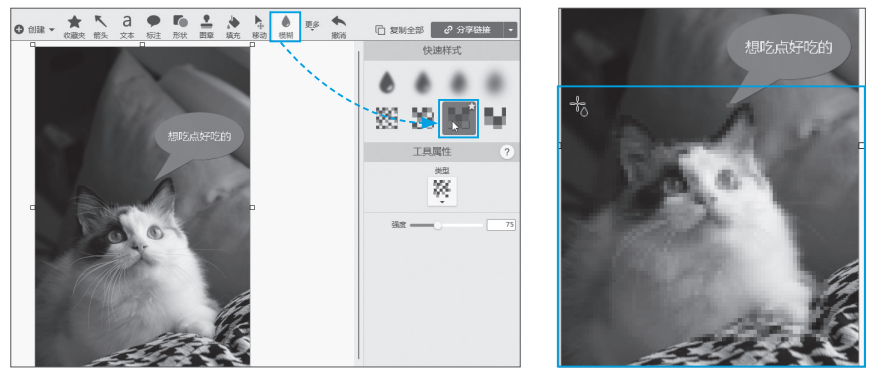

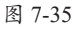

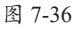

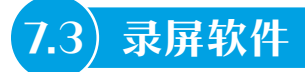

录屏软件就是录制屏幕内容的软件,主要用来录制游戏、视频教程等。在互联网环 境中,分享的主要形式从网页文字变成了视频。录屏软件也是制作数字媒体的常用软件 之一。本节向读者介绍常用录屏软件的使用方法。

#### 7.3.1 使用Camtasia Recorder录制屏幕

Camtasia Recorder是一款非常实用的屏幕录制工具,提供捕获、视图、效果、工 具、帮助等洗项、为用户提供非常好的录制效果。软件的录制过程中用户可自主选择 屏幕、窗口、区域等录制范围。录制完毕后,还可以使用Camtasia视频编辑软件来编辑 视频。

### 1. 使用 Camtasia Recorder 录制屏幕

用户可以进入Camtasia官网下载该软件,如图7-37所示。下载完毕后,正常安装即 可,如图7-38所示。

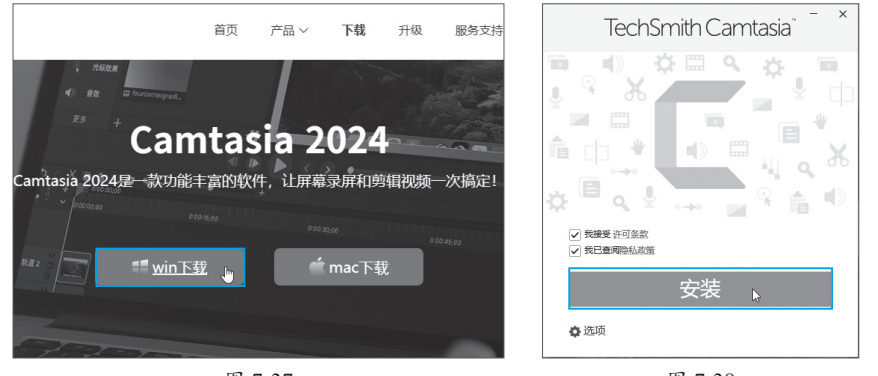

图 7-37

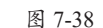

### 注意事项 找不到麦克风

在录制视频前,如果需要录制音频,需提前插入麦克风,在系统能正确识别的情况下,再启动 Camtasia Recorder。启动后再插入麦克风有可能无法识别。

步骤01 安装完毕后,从"所有应用"中找到并启动该软件,如图7-39所示。

步骤02 启动后显示录制快捷工具条,默认是录制全屏。如果需要录制,单击rec按 钮,如图7-40所示。

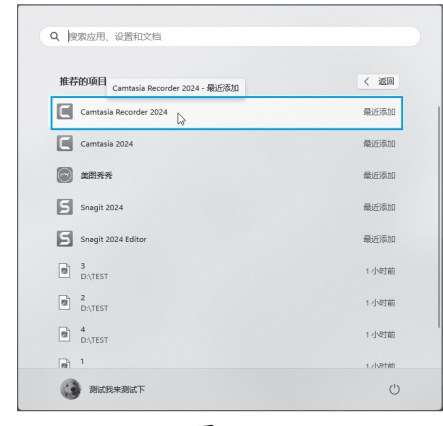

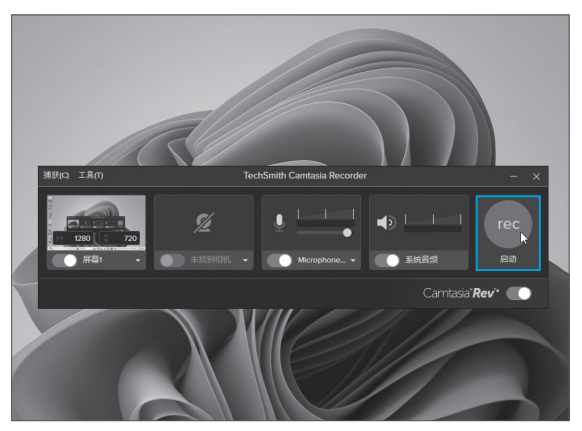

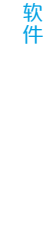

第 7 章

数字媒体常用

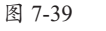

图 7-40

步骤03 录制开始会倒计时,让用户做好录制准备工作,如图7-41所示。 步骤04 开始录制,显示录制控制柄,如图7-42所示。

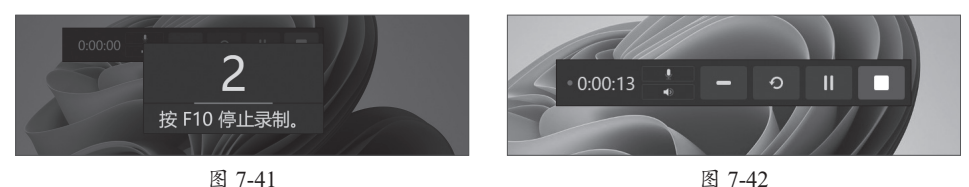

显示及功能按钮包括显示录制的时间、录制的内容、最小化按钮、重新启动按钮、暂停录制按钮以及停止录制按钮。

步骤05 单击"停止"按钮,结束录制。软件会启动视频快速编辑组件"TechSmith Camtasia",可以在其中对视频进行简单的编辑操作,包括尺寸、布局、背景、效果和 滤镜。如果录制的视频没有问题,可以单击"保存"按钮,如图7-43所示。在弹出的 "保存"对话框中设置保存的名称,单击"保存"按钮即可保存,如图7-44所示。

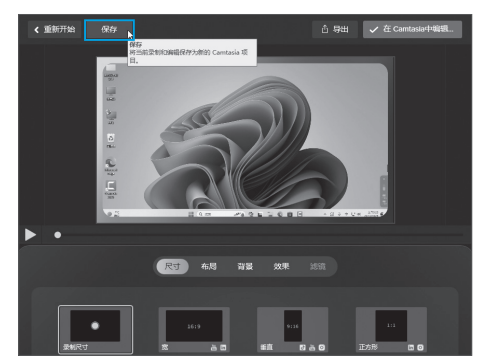

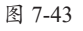

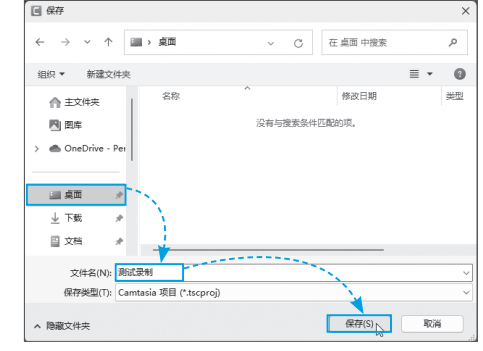

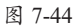

# 知识点拨

保存为Camtasia项目文件,可使用Camtasia进行编辑。如果想直接使用,可以单击"导出"按钮,从中选择"本地文件"选项,如图7-45所示。设置保存参数后单击"导出"按钮,如 图7-46所示。也可以单击"在Camtasia中编辑"按钮直接编辑。

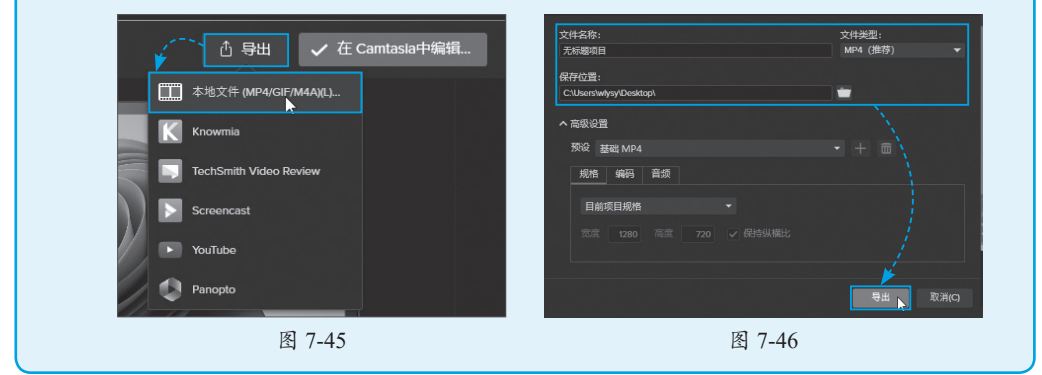

### 2. 使用 Camtasia Recorder 高级操作

录制时可以单击"屏幕1"下拉按钮,选择录制的尺寸,如图7-47所示。其他界面,通过开关按钮可以控制是否录制相机,是否录制话筒以及是否录制系统音频。通过 "工具"中的"首选项",可以设置是否倒计时,是否在录制时显示黄色边框,是否捕获 Recorder,录制成功是否退出,是否编辑,如图7-48所示。其他选项卡还可以设置默认 保存的位置、文件名、编码器参数及录制的快捷键等参数。

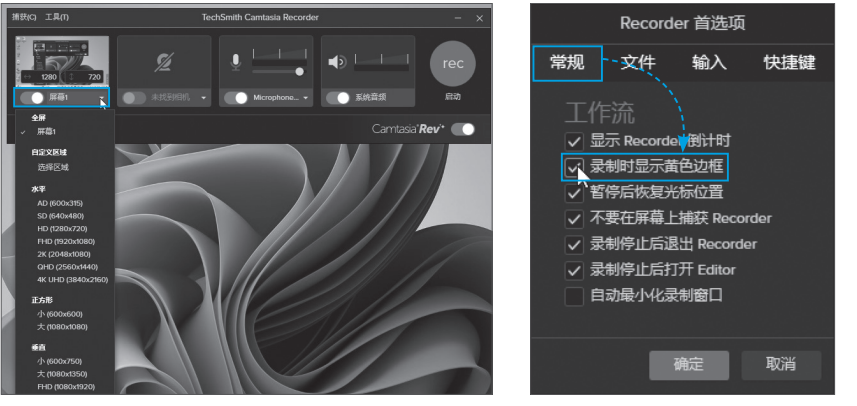

图 7-47

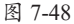

### 7.3.2 使用屏幕录像机录制视频

oCam也叫屏幕录像机,是一款小巧简单的免费屏幕录像工具。该软件界面简单易用,而且完全免费;编码功能强大,支持游戏录像;可录制任何区域,可选全屏模式或自定义区域截图,还能捕捉正在播放的声音。录制结束,可以直接生成MP4格式的视频。

### 1. 录制视频

oCam的单文件版本无须安装,使用更加方便。下面介绍该软件的使用方法。

步骤01 下载软件后,双击软件启动。在主界面中单击"录制区域"按钮,根据需要选择录制尺寸。如果列表中没有,可以选择"自定义大小"选项,如图7-49所示。单击"录制"按钮启动录制,如图7-50所示。

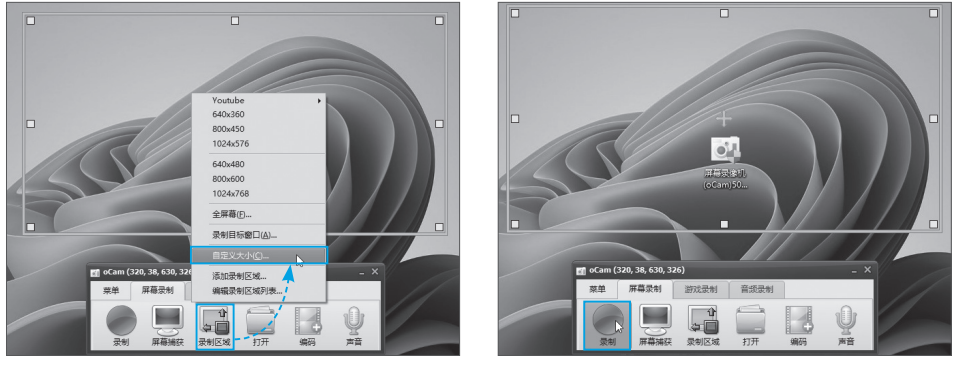

图 7-50

步骤02 录制过程中,可以查看当前录制时间、当前录制文件大小、剩余录制空间。 可以随时暂停录制,录制完毕后单击"停止"按钮,如图7-51所示。

步骤03 单击"打开"按钮,如图7-52所示。

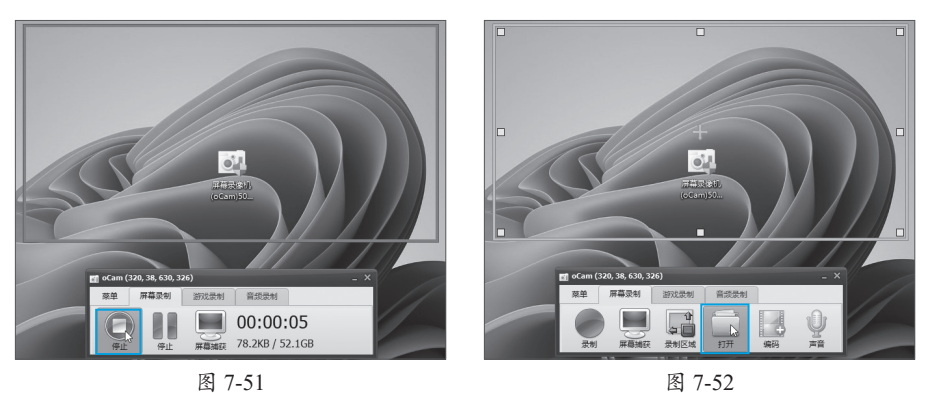

步骤04 在打开的文件夹中可以看到录制的视频文件,如图7-53所示。双击该文件, 启动播放软件播放录制的视频,如图7-54所示。

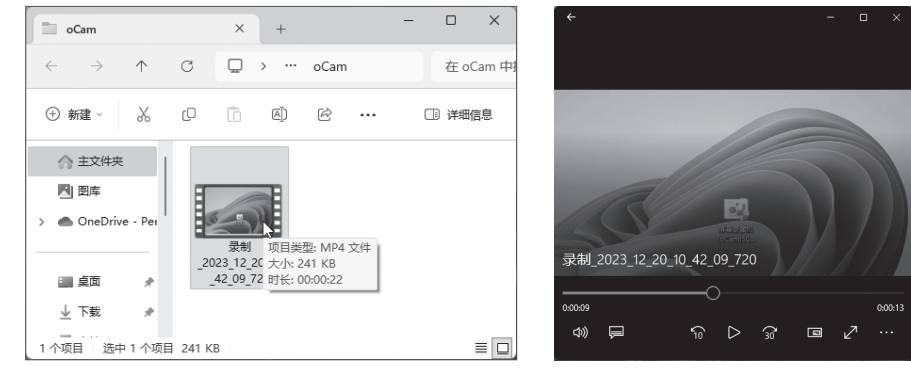

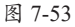

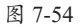

### 2. 设置录制参数

可以根据实际需要进行各种个性化参数的设置。

步骤01 单击"编码"按钮,设置录制时的编码方式,如图7-55所示。

步骤02 单击"声音"按钮,设置录制时的音频输入源,是否录制系统的声音,是否使用麦克风,使用哪个麦克风,如图7-56所示。

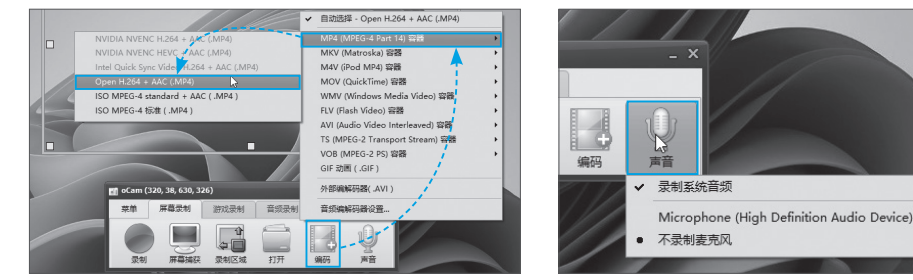

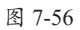

数字媒体常用软件

步骤03 从"菜单"选项卡中选择"选项"选项,打开高级配置界面,如图7-57所示。 步骤04 在"快捷键"选项中设置录制时的快捷键,如图7-58所示。

|                          |      | 11 设置                         |                                                                          | ×                                        |
|--------------------------|------|-------------------------------|--------------------------------------------------------------------------|------------------------------------------|
|                          |      | 灵制<br>声音<br>屏草地花              | 热键设置<br>22 录制:                                                           | F2                                       |
| oCam (320, 38, 630, 326) |      | 动图                            | ☑ 暂停:<br>☑ 捕获:                                                           | F3                                       |
| 菜单                       | 游戏录制 | 快速键<br>效果<br>保存               | <ul> <li>■ 查找目标:</li> <li>□ 显示/隐藏 FPS:</li> <li>□ 打开/关闭 总是隐藏我</li> </ul> | F4<br>F6<br>党制区域:                        |
|                          |      | 时间限制<br>水印<br>摄像头<br>性能<br>透言 | F7                                                                       |                                          |
| 录制 屏幕捕获                  | 录制区域 | 重蛋( <u>R</u> )                |                                                                          | <ul> <li>満定(Q)</li> <li>关闭(Q)</li> </ul> |

图 7-57

图 7-58

步骤05 在"效果"选项中设置鼠标的单击效果,如图7-59所示。 步骤06 在"水印"选项中为视频添加水印,如图7-60所示。

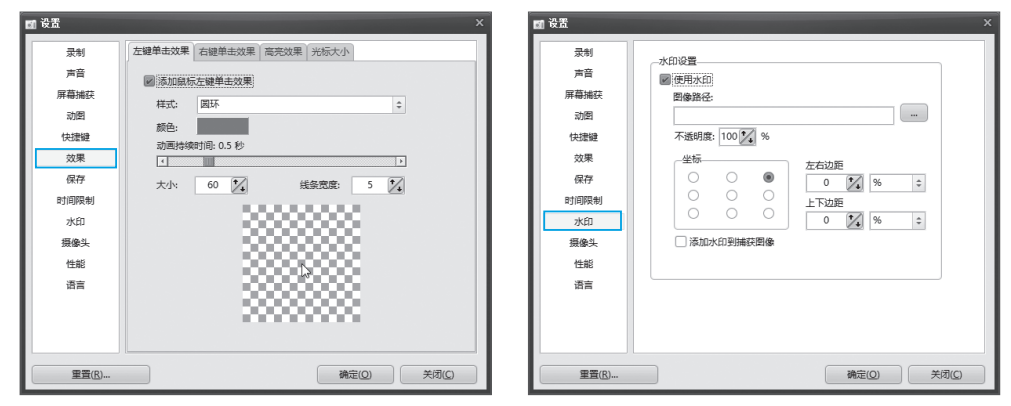

图 7-59

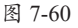

### 动手练 使用OBS Studio录制视频

OBS Studio是一款功能强大,完全免费且开源的跨平台直播录制软件, 支持Windows、macOS和Linux系统。它被广泛用于游戏直播、视频录制、

在线教学等领域。用户可以到官网免费下载该软件。安装以后启动该软件,

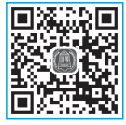

设置软件为录屏。软件会进行自动测试,并弹出测试结果,单击"应用设置"按钮,如 图7-61所示。

进入主界面,单击"来源"面板中的+按钮,从弹出的列表中选择"显示器采集" 选项,如图7-62所示。

新建"显示器采集",单击"确定"按钮,如图7-63所示。测试无误后单击"确 定"按钮,如图7-64所示。

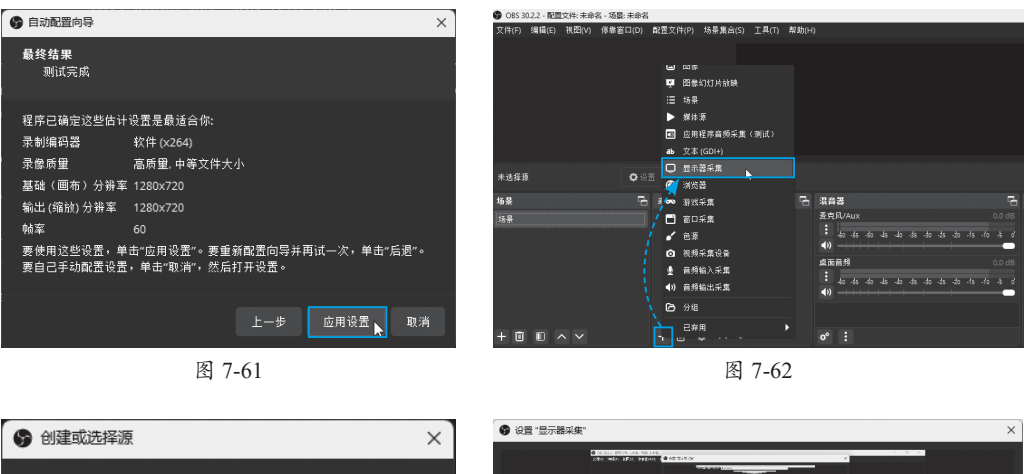

| ▲ 创建或洗择源                                 | V KE MUNIT                                                                                                    | ~ |
|------------------------------------------|----------------------------------------------------------------------------------------------------|---|
| • 新建                                     |                                                                                                    |   |
| 显示器采集                                    | 0 MARA BAR 100 M 100 M 1 |   |
| ● 添加现有                                   | A 2 VALUE CONTRACTOR CONTRACTOR C |   |
|                                          |                                                                                                    |   |
|                                          | 采集方式 自动 👻                                                                                                    |   |
|                                          | 显示器 :1280x720⊕00(全显示器) ▼<br>☑ 显示机称指针                                                                                                    |   |
| ● 夜赤り丸<br>确定 取消                          | □ 殘制使用标止的态范围(SDR)<br>野认值 确定 取消                                                                                                    |   |
| 图 7-63                                   | 图 7-64                                                                                                    |   |
| 添加其他组件                                   |                                                                                                    |   |
| 除了显示器采集外,还可以添加包括图<br>口、音频输入等,用户可以根据需要添加。 | 像、幻灯片、播放的媒体、文本、浏览器、游戏、窗                                                                                                    |   |
|                                          |                                                                                                    | - |

添加完毕,单击右侧的"开始录制"按钮录制视频,如图7-65所示。录制完毕,单击 "停止录制"(录制开始后,按钮就会变成"停止录制")按钮。然后到用户的"视频"文 件夹中,就可以看到录制的视频,如图7-66所示,可以播放或编辑视频。

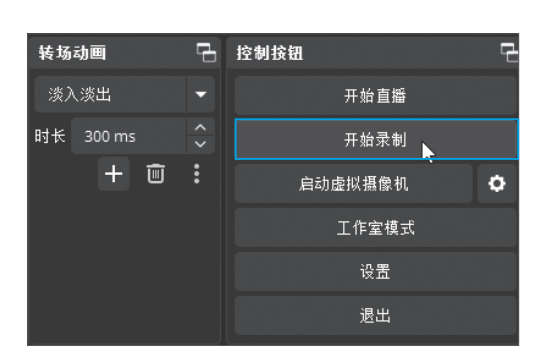

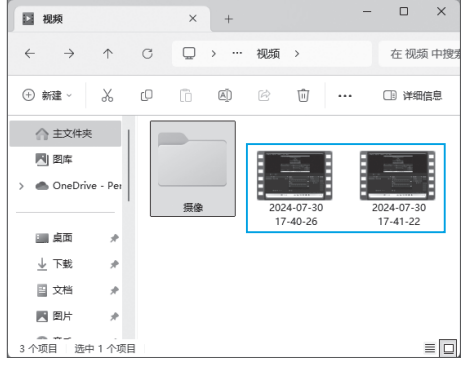

# 7.4)视频编辑软件

录制视频后,需要对视频进行编辑。视频编辑软件有很多,包括专业级别的Premiere、 达芬奇、会声会影,以及操作简便、非常适合个人和办公用户使用的剪映、Camtasia。 下面介绍视频编辑软件的使用方法。

### 7.4.1 剪映简介

剪映专业版是一款轻而易剪的视频编辑工具,能够轻松对视频进行各种编辑,包括 卡点、去水印、特效制作、倒放、变速等,还有专业风格滤镜,精选贴纸给用户的视频 增加乐趣。现在除了手机版外,还有PC版,而且操作简单,功能丰富。用户可以进入官 网下载剪映的安装包,如图7-67所示。下载后启动下载器,配置安装参数后启动安装, 如图7-68所示。

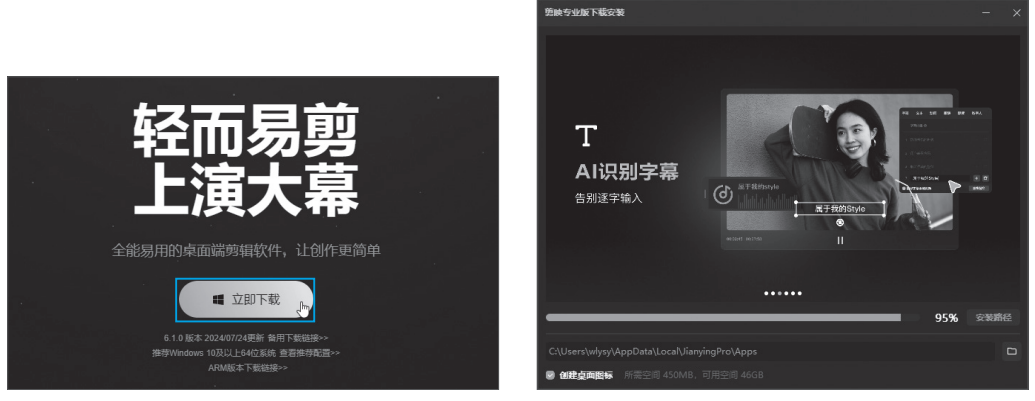

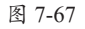

图 7-68

## 7.4.2 使用剪映编辑视频

相对于其他的专业视频编辑软件,剪映的操作更加简单,而且还有很多素材可以使用。下面介绍使用剪映编辑视频的操作步骤。

### 1. 剪辑视频

剪辑视频是常见的视频编辑操作,将不需要的部分从视频中剔除出去,就叫剪辑。

步骤01 双击"剪映专业版"图标启动 剪映。单击"开始创作"按钮,如图7-69 所示。

步骤02 将素材文件拖曳到"本地"资源库中,如图7-70所示。

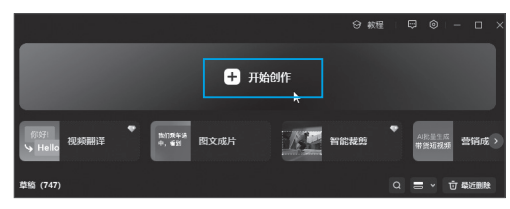

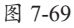

### 步骤03 将视频从资源库拖动到下方的视频编辑轨道中,如图7-71所示。

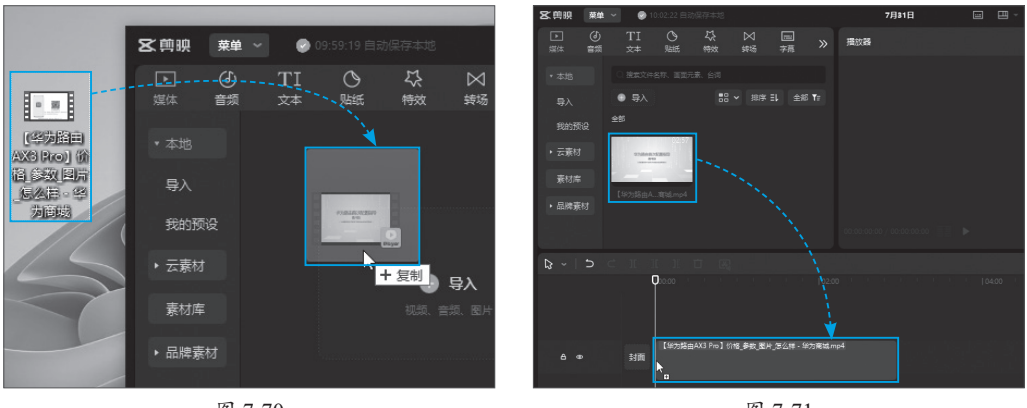

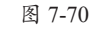

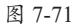

步骤04 在删除的片段起始位置单击"分割"按钮Ⅲ,如图7-72所示。在结尾处也进行分割,选中的部分删除即可,如图7-73所示。

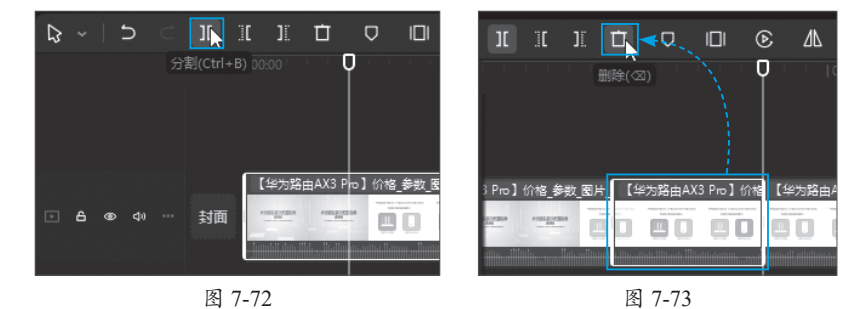

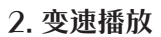

变速播放可以加速播放视频,通过控制播放倍数或者总时长,让视频达到加速的效

果。用户选中需要操作的 视频,在右侧的"属性" 窗格中切换到"变速"选 项卡,在其中可以设置视 频的播放倍速,也可以设 置视频的总时长,如图7-74 所示。

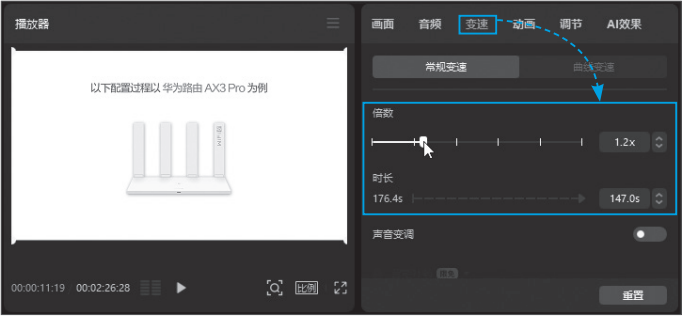

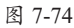

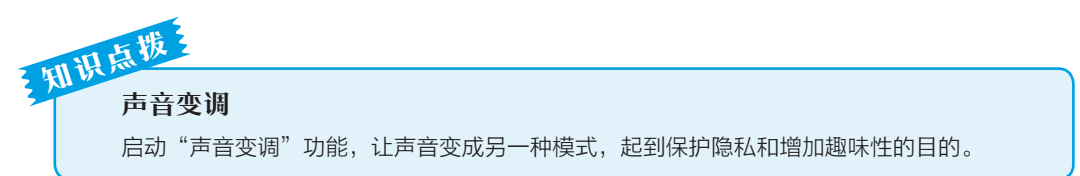

### 3. 语音转文字

剪映可以识别视频中的语音,自动生成字幕,为视频教程自动配备文字提供免费的 工具,非常方便。

步骤01 选择视频,在"文本"选项卡的"智能字幕"中,单击"识别字幕"下方的 "开始识别"按钮,如图7-75所示。

步骤02 剪映自动添加字幕。用户可以手动设置字幕的参数,完成后可以查看效果,如图7-76所示。

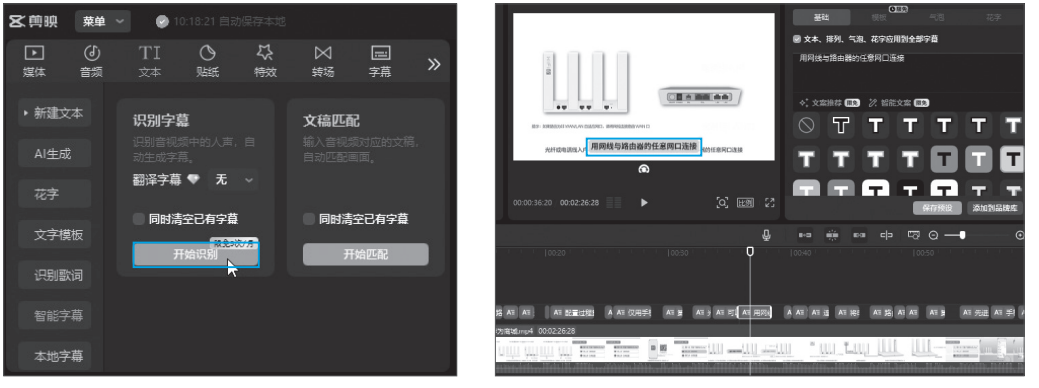

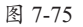

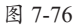

#### 4. 添加片头

视频如果需要片头,可以使用剪映自带素材库中的片头资源。其他资源的使用方法 与此类似。

步骤01 展开"素材库",找到黑色片头,软件自动下载该资源,将该素材拖动到视频开头处,如图7-77所示。默认的长度是5s。用户可以拖动片头长度,控制开场的长度,如图7-78所示。

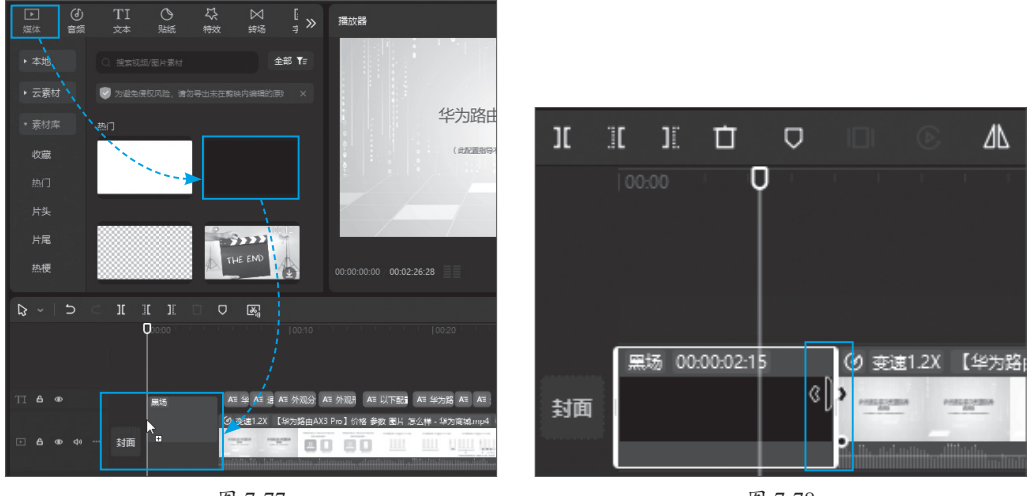

第7章

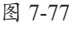

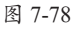

步骤02 在"文本"选项卡中展开"文字模板"下拉按钮。选择合适的文字样式,单击 该样式可以查看效果并自动下载到本地。也可以手动单击"下载"按钮,如图7-79所示。

步骤03 将文本拖动到编辑轨道中,将文字显示长度调整成和"黑场"一样的长度,如图7-80所示。

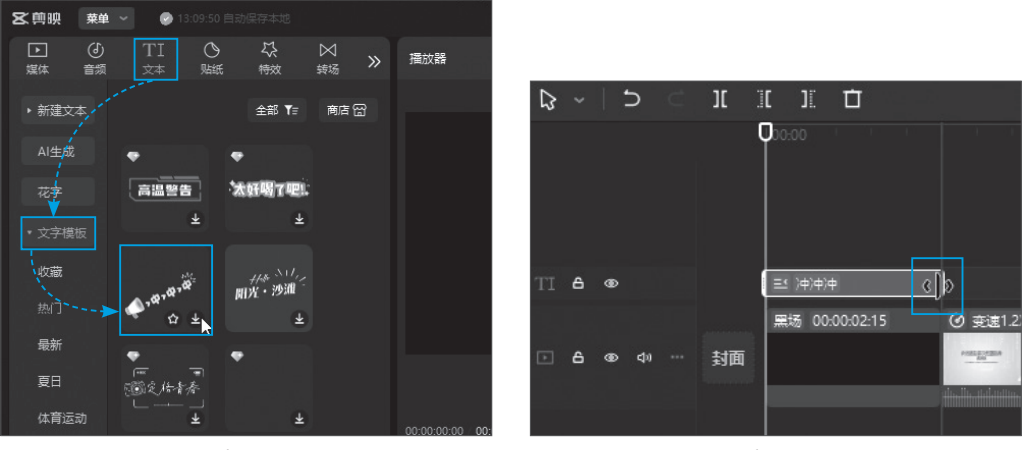

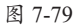

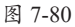

步骤04 选中该文本条,在右侧的"属性"窗格中输入文本的内容,如图7-81所示。 步骤05 在"朗读"选项卡中,可以选择该段声音由其他人声朗读。选好声音后,单 击"开始朗读"按钮,如图7-82所示。就可以将文字转为声音。

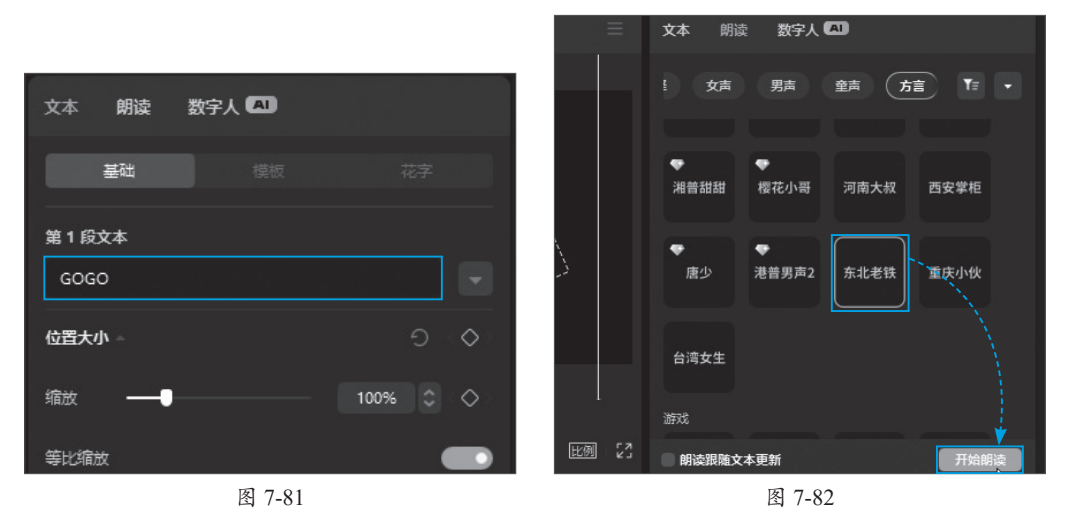

### 5. 添加特效

剪映的高级特效非常多,而且有各种转场、滤镜以及贴纸。下面介绍添加特效的 步骤。

步骤01 切换到"转场"选项卡,找到满意的效果,拖动到两段视频间,单击+按钮,添加转场特效,如图7-83所示。

步骤02 切换到"特效"选项卡,找到一款满意的特效,拖曳到视频上,为视频添加 特效,如图7-84所示。

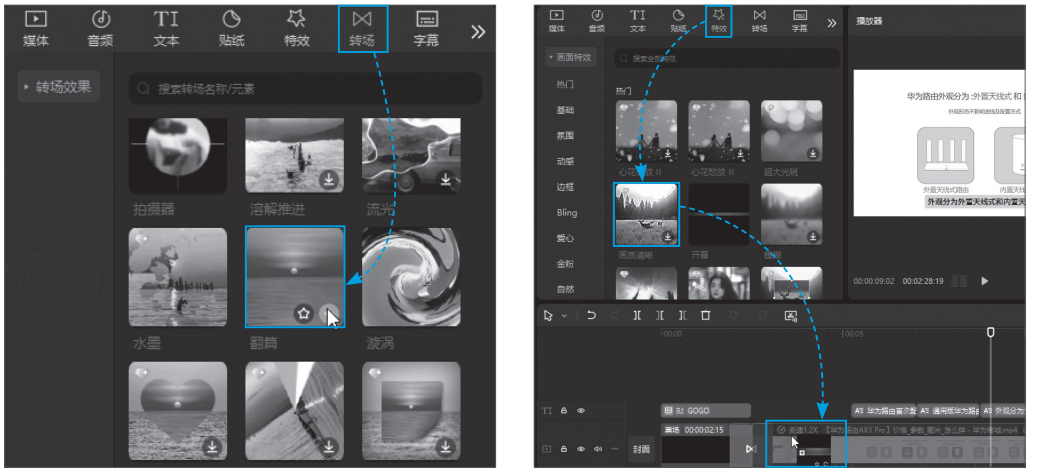

图 7-83

图 7-84

按同样的方法,可为视频添加"滤镜""贴纸""视频""音频"等。

### 6. 导出视频

剪映可以导出为普通的本地文件,也可以直接上传到抖音中进行播放,不过需要在 剪映中登录抖音账号。

步骤01 单击界面右上角的"导出"按钮,如图7-85所示。

步骤02 设置文件名、导出的位置、分 辨率、码率、格式等参数,完成后单击 "导出"按钮,如图7-86所示。

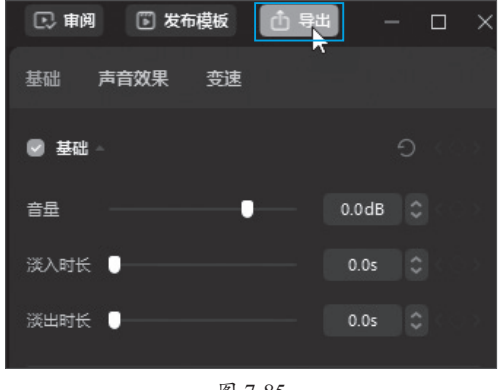

| <b>与</b> 在                           |              |               |   |
|--------------------------------------|--------------|---------------|---|
|                                      | 标题           |               |   |
|                                      | 导出至          |               |   |
|                                      | · 1945 Dut   |               |   |
|                                      | ● 代表中山 ~     | 720P          |   |
|                                      | 20.00        | 1975          |   |
|                                      | 1902<br>1902 | )=17<br>H 264 |   |
|                                      | 39533        | n.204         |   |
|                                      | 1935         | mp4           | Ľ |
|                                      |              | 200.500       | ľ |
|                                      |              |               |   |
|                                      | 📄 音頻导出       |               |   |
|                                      |              |               | • |
|                                      |              |               |   |
|                                      |              |               |   |
|                                      |              |               |   |
| □□□□□□□□□□□□□□□□□□□□□□□□□□□□□□□□□□□□ |              |               | ä |
|                                      |              |               |   |

图 7-85

图 7-86

导出后,提示可以直接发布到抖音或西瓜视频。用户登录对应的平台账号后,自动 进入视频发布页面,可以直接发布到网上。本地的导出视频保存在刚才设置的路径中, 用户可以到对应目录播放该视频,并手动发布或传送给其他用户。

# 7.4.3 剪映中的AI功能

在剪映中,可以使用AI功能进行创作。例如在人物视频中,为视频按照描述词添加 对应风格的AI特效,如图7-87所示,或者对图片添加AI特效,如图7-88所示。

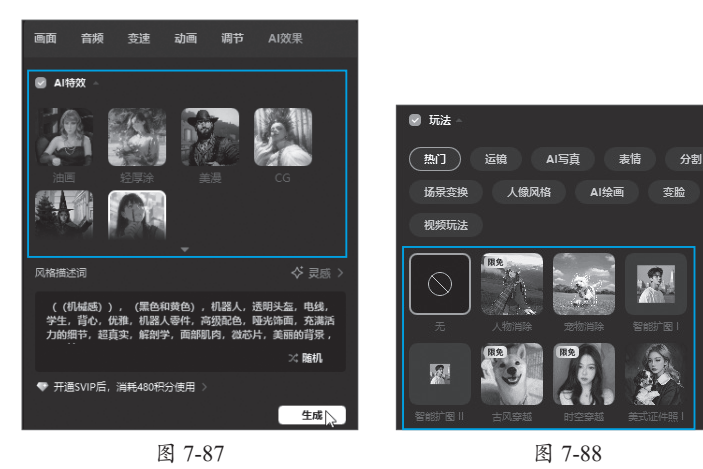

如果不想真人出镜,可以在剪映中使用数字人对文本进行朗读,设置数字人的形象,如图7-89所示。设置音色、景别、背景等,就可以添加数字人,如图7-90所示。

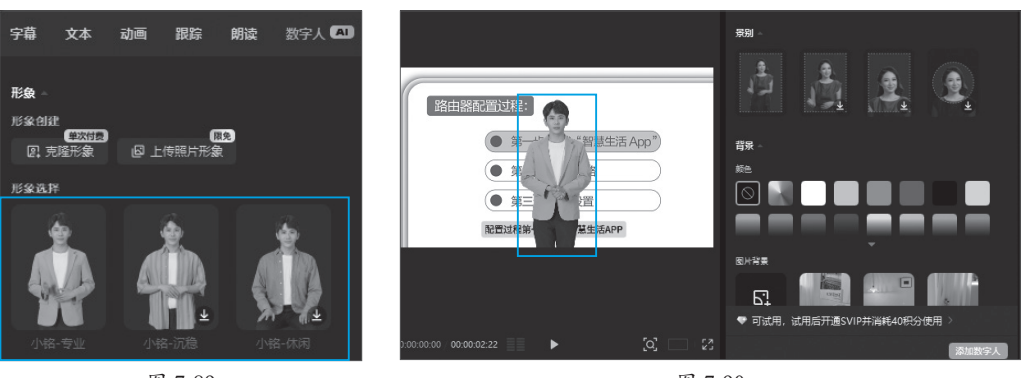

图 7-89

图 7-90

另外,还可以使用AI生成文案、AI贴纸、AI扩图等功能。

### 注意事项 无法添加AI效果

剪映的很多功能已经正式收费,AI功能需要消耗额外的积分才能使用,用户可以根据需要选择 是否使用。

## 动手练 使用Camtasia Studio编辑视频

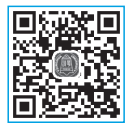

使用Camtasia Recorder录制视频以后,可以使用Camtasia Studio对视频 进行编辑操作,而且可以添加很多专有的功能,下面介绍编辑的过程。

### 1. 视频的剪辑

相对于剪映的剪辑, Camtasia操作起来更加灵活方便。

步骤01 放大编辑轨道,播放视频,单击要删除部分前面的时间轴,确定删除的起始 位置,如图7-91所示。

步骤02 在需要删除的末尾位置,按住Shift键单击,会显示所有选中的区域,如图7-92 所示。

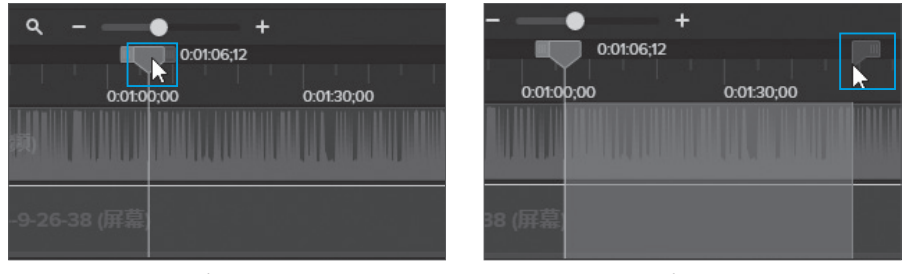

图 7-91

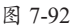

步骤03 使用Ctrl+X组合键将中间部分剪掉,效果如图7-93所示。 按照同样的方法完成所有其余部分的剪辑,如图7-94所示。

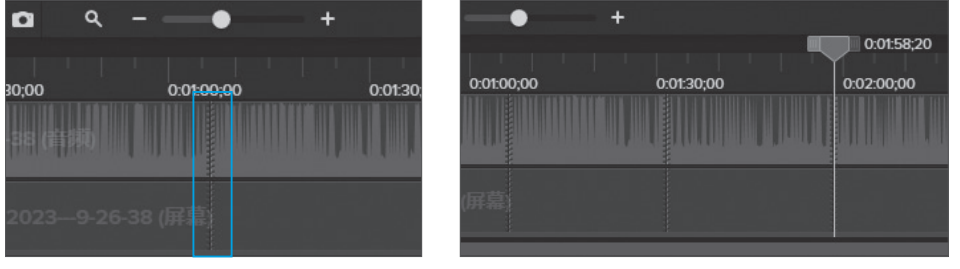

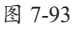

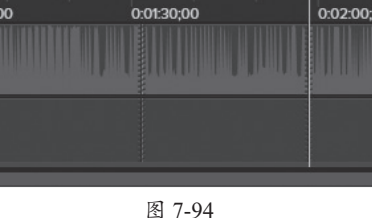

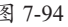

知识点拨 选取的扩选和缩选

> Shift键配合鼠标左键,可以在时间轴上扩选或者缩选,对选区进行微调。然后再对选区进行 各种操作。

### 2. 调整视频播放速度

在Camtasia中,可以方便地实现视频加速播放或者减速播放的效果。从左侧"音效" 选项卡中将剪辑速度拖入视频和音频中,如图7-95所示。单击"属性"按钮,在"剪辑 速度"中可以调整视频的倍速,或直接修改当前的视频时间,如图7-96所示,减小播放 总时间就是加速播放。

按照同样的方法将音频进行加速,完成后重新播放来检测效果。反之,增加时间则 可以减速播放。

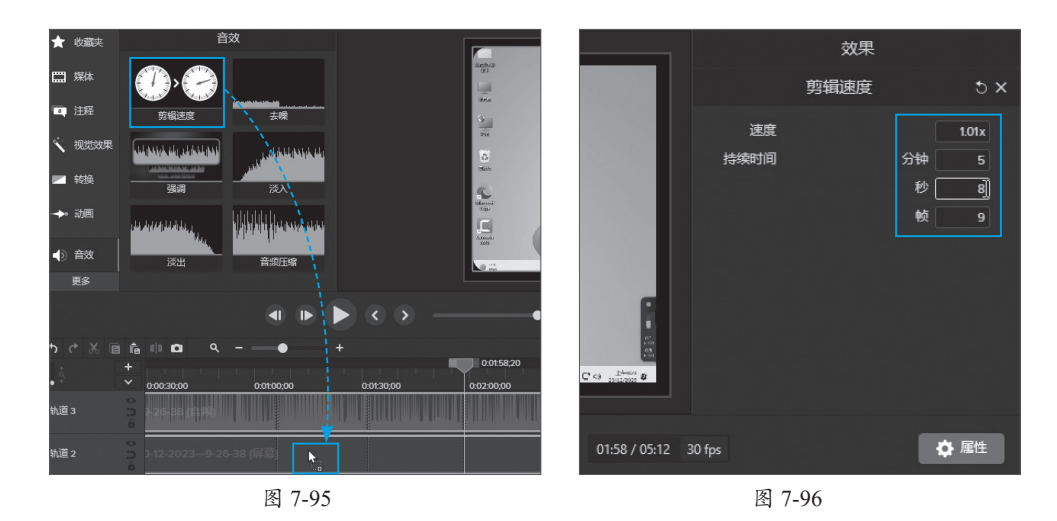

### 3. 降噪及音量调节

在Camtasia中,可以为音频添加"降噪"效果,使录制的声音更加清晰。

步骤01 在左侧的"音效"选项卡中拖动"去噪"模块到音频轨道上,如图7-97所示。系统自动进行降噪,用户可以按照前面介绍的方法,查看并设置"去噪"效果的属性值,如图7-98所示。

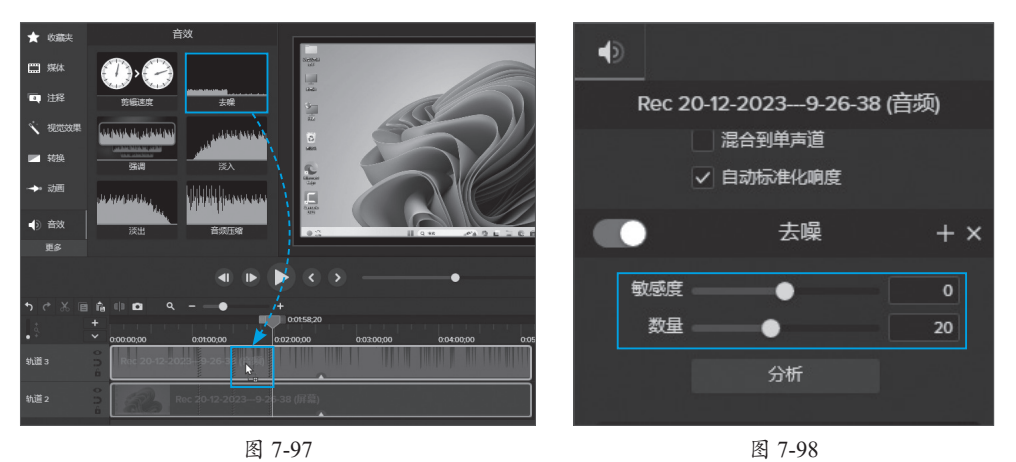

步骤02 选中音频轨道,将绿色的基准线向下拖曳,如图7-99所示。波形会随之减 小,完成音量的减小操作,调整后的效果如图7-100所示。反之,则为增大音量。

| 0:03:00;00 | 0:04:00;00 | 0:03:00;00 | 0:04:00;00 |
|------------|------------|------------|------------|
| <b>‡</b>   |            |            |            |
|            |            |            |            |
|            |            |            |            |
|            |            |            |            |

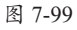

图 7-100

### 4. 添加转场动画

在Camtasia中,可以在多个视频之间、视频开头或结尾的位置添加转场动画,使视频过渡更加顺滑。在左侧的"转换"选项卡中可以查看多种转场动画,用户可以拖动喜欢的转场动画到多个视频之间、视频开头或结尾的位置,如图7-101所示。播放到此位置时,会进行转场动画的播放,如图7-102所示。

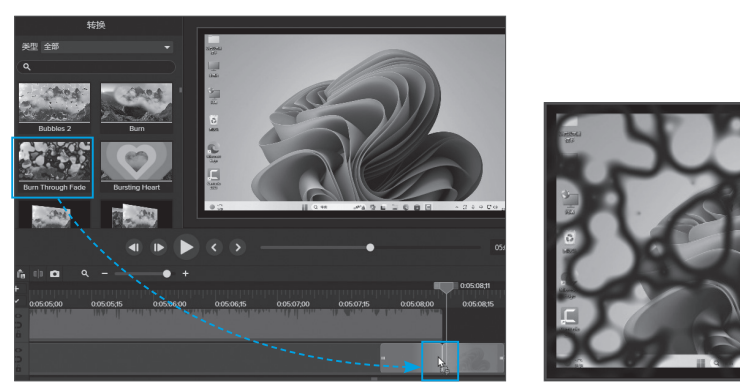

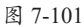

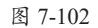

### 5. 添加注释效果

为视频添加注释,可突出此处的重要性。可以为视频添加文字、符号、箭头等注释。 步骤01 定位到需要添加注释的位置,从"注释"选项卡中找到需要添加的标注样 式,拖动到屏幕中的合适位置,如图7-103所示。

步骤02 输入文字内容,调出属性界面,设置文字的格式,如图7-104所示。

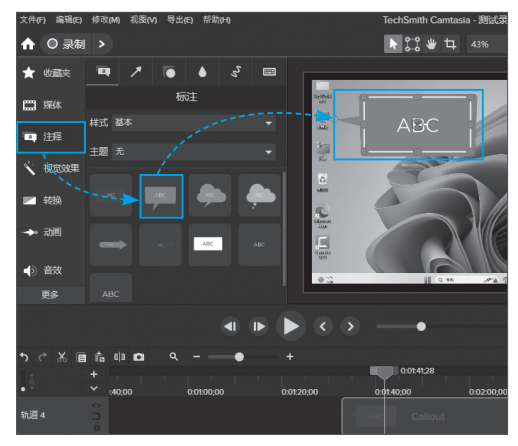

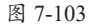

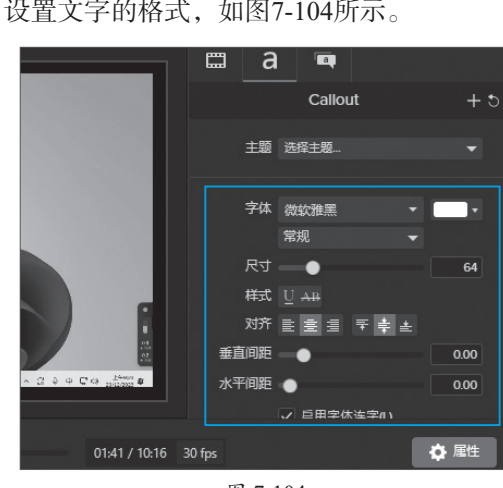

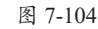

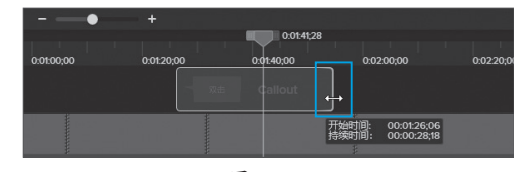

步骤03 在轨道中,根据时间调整注释 展示的开始位置和结束位置,如图7-105所 示。在视频播放到此处时,会自动显示注 释内容。

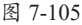

### 6. 添加光标效果

只有使用Camtasia录制的视频才能添加光标特效。

步骤01 在左侧选择"光标效果"选项卡,将"突出显示"拖入到视频中,如图7-106 所示。在视频中光标周围会突出显示,以方便确认位置,如图7-107所示。

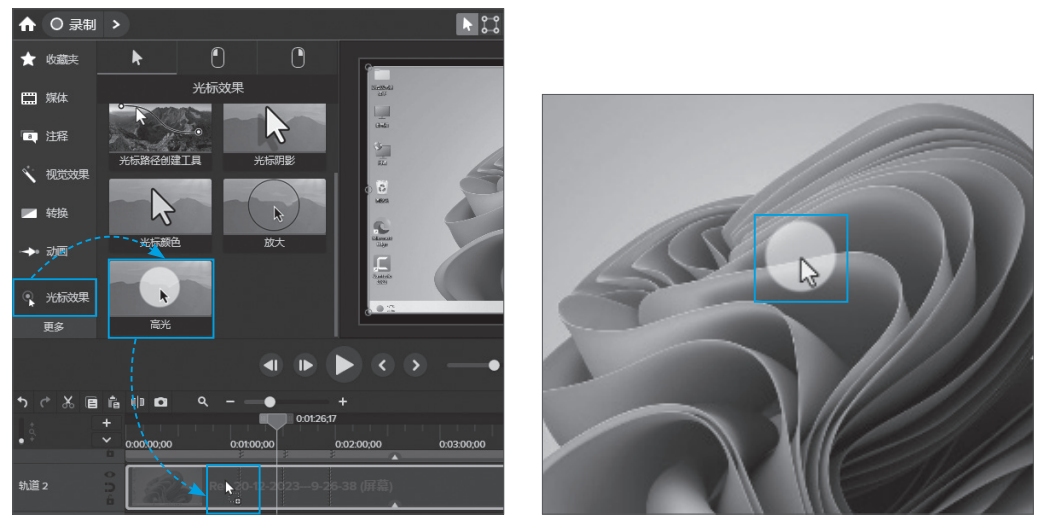

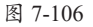

图 7-107

步骤02 按照同样的方法,可以加入单击的效果,如图7-108所示。同样也可以添加 右击的效果以及声音。

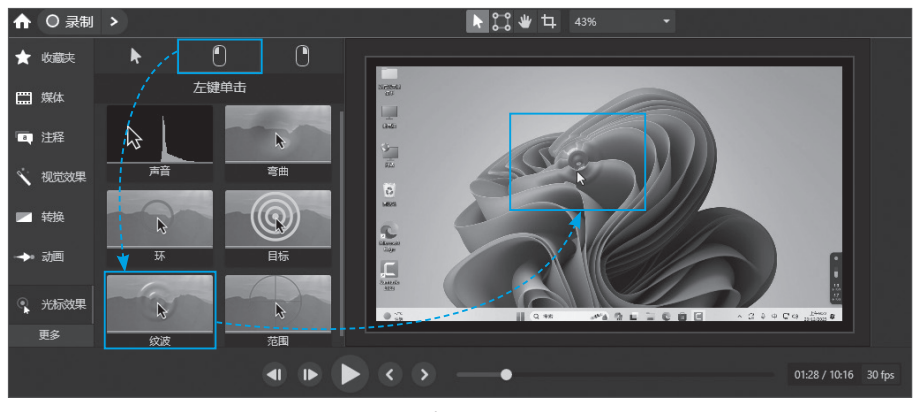

图 7-108

### 7. 导出视频

录制完毕后可以导出视频。在视频项目编辑完毕并保存后,可以导出为常见的视频 格式(如MP4)进行播放。下面介绍导出视频的方法。

步骤01 单击界面右上角的"导出"按钮,从弹出的列表中选择"本地文件"选项,如图7-109所示。

步骤02 选择保存位置,单击"导出"按钮即可导出视频,如图7-110所示。

|              | 登录▼ ─ □ ×                | 导出本地文件                 | ×                              |
|--------------|--------------------------|------------------------|--------------------------------|
|              | + 🖞 导出                   | 文件名称:<br>測試录制          | 文件类型:<br>MP4 (推荐) <del>▼</del> |
|              | —— 本地文件 (MP4/GIF/M4A)(L) | 保存位置:                  |                                |
|              | Ⅰ版本地文件(E)                | へ<br>高级设置              |                                |
|              | Knowmia                  | 预设 基础 MP4              | • + m                          |
|              | TechSmith Video Review   | 規格 编码 音须<br>目前项目规格 ▼   |                                |
| 甲司           | Screencast               | 宽度 1280 高度 720 🗸 保持纵横比 |                                |
|              | ► YouTube                |                        |                                |
|              | Panopto                  |                        |                                |
| 00 22/2012 € | Google Drive(G)          |                        | <b>寻出</b> 取消(⊂)                |
| <br>         | 된 7-109                  | 图 7-110                |                                |
| 田田点拨         |                          |                        |                                |
| 批景导山         |                          |                        |                                |

### 批量导出

如果要将项目文件批量生成为视频文件,可以在菜单栏的"文件"下拉列表中选择"批量导 出"选项,启动"批量导出"向导,按提示操作即可批量导出视频文件。

### 直播软件 7.5

通过直播软件可以在线直播,也可以直播游戏、软件教程等。直播可以实时启动, 通过网络观看即可。比较常用的直播平台有很多,下面以抖音直播平台为例,向读者介 绍直播软件的使用。

# 7.5.1 抖音直播简介

抖音直播是抖音平台的一项重要功能, 允许用户通过实时视频与粉丝进行互动。与 传统的直播平台相比,抖音直播更注重短视频的快速、有趣和个性化的特点,为用户提 供了一种全新的互动方式。抖音直播的特点如下。

- 短视频风格:抖音直播延续了短视频的风格,内容形式多样,节奏快,更符合年 轻人的喜好。
- 互动性强:直播过程中,观众可以通过弹幕、礼物、连麦等方式与主播实时互 动,营造强烈的社交氛围。
- 算法推荐:抖音会根据用户的兴趣和观看习惯,向用户推荐感兴趣的直播内容, 提高直播的曝光率。
- 商业化潜力:直播带货、品牌合作等商业模式在抖音直播中得到了广泛应用,为 用户和主播创造了更多的价值。

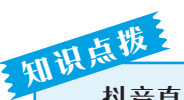

### 抖音直播的优势

抖音直播的主要优势如下。

- **用户基数庞大**: 抖音拥有庞大的用户基数, 为直播提供了广阔的市场。
- 内容丰富多样, 抖音直播的内容形式多样, 满足了不同用户的需求。
- 流量扶持:抖音平台会对优质的直播内容进行流量扶持,帮助主播快速成长。
- 商业化前景广阔: 抖音直播的商业化潜力巨大,为主播和品牌提供了合作的机会。

#### **抖音**首播的设置 7.5.2

用户可以到抖音官网下载并安装软件,下面介绍软件的使用方法。

步骤01 在主界面中设置好标题、直播图标、分类等。单击"添加直播画面"按钮, 如图7-111所示。设置直播的界面内容,在直播界面中,可以使用摄像头画面、游戏画 面、桌面全屏、程序窗口,播放视频,添加图片、幻灯片,截屏,采集其他设备画面, iOS投屏,安卓投屏,使用官方素材、互动工具、虚拟机器人、文字等。单击"全屏" 按钮,如图7-112所示。

| 标题还没#<br>区      | 胡好~ ピ       |        |           | 橫屏                             | 翌屏   双屏   | 添加素 | 材              |                          |                                                   |            |
|-----------------|-------------|--------|-----------|--------------------------------|-----------|-----|----------------|--------------------------|---------------------------------------------------|------------|
| 未适分类            |             |        |           |                                | ○ 竖屏拉伸模式  |     |                |                          | 全屏<br>选择整个电战"幕。如直<br>唐游戏诸 <b>调整</b> 为无边框或<br>窗口模式 | <b>₩</b> □ |
|                 |             | 1000 B | -<br>18)3 |                                |           |     | (b)<br>HERT    | Miterature<br>Miterature |                                                   | ×<br>###   |
| <b>)</b><br>服練头 | •••<br>新城进程 | <br>全罪 | <b>—</b>  | <b>亡</b><br><sub>投第(iOS)</sub> | •••<br>更多 |     | <b>ኡ</b><br>** | Ć<br><sub>挖屏(iOS)</sub>  | 说厝(Android)                                       |            |
| ۰               | ●100% di —  |        | - 8 D C   | 0                              | 中請开播权限    |     |                |                          | T<br>xŧ                                           |            |
|                 |             | 图 7-   | 111       |                                |           |     |                | 图 7                      | -112                                              |            |

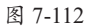

步骤02 这样就添加桌面环境到直播中,单击左上角的"添加素材"按钮,如图7-113 所示,可以继续添加其他素材,如添加文字后的效果,如图7-114所示。

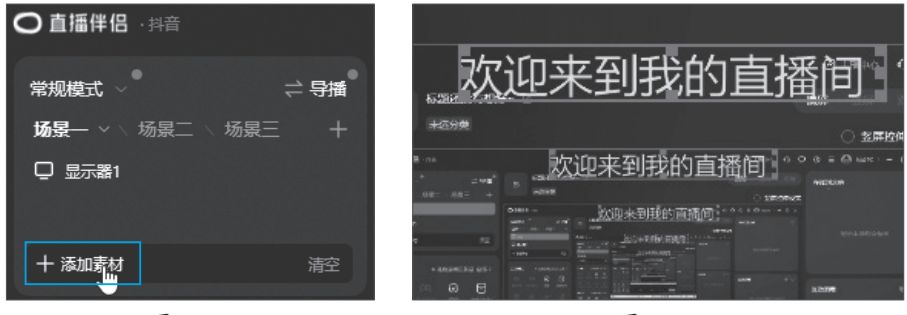

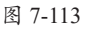

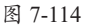

步骤03 该直播软件还提供"互动玩法"和"直播工具"两类功能,如图7-115所示。 步骤04 福袋中可以设置福袋的类型、中奖人数、参与方式等,如图7-116所示。

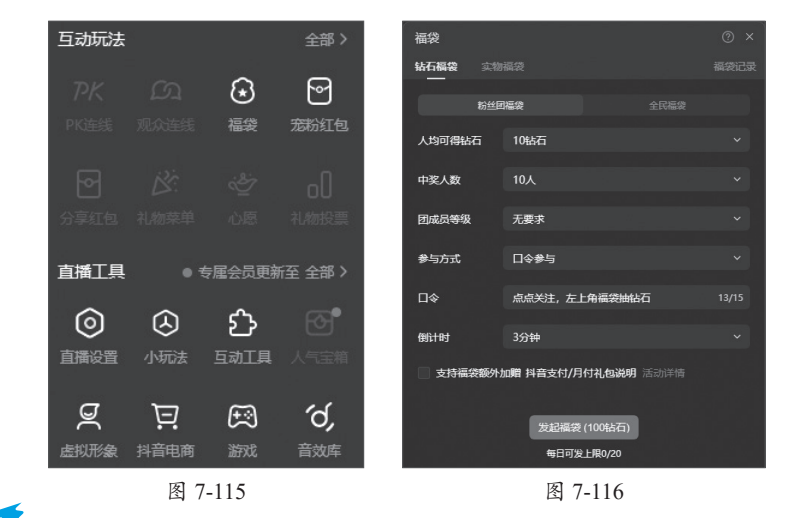

# 知识点拨

在互动玩法中,可以与其他主播PK连线,与观众连线,添加宠粉红包,分享红包、礼物菜 单、心愿单、礼物投票等内容。灰色代表需要开启直播或者满足条件后才可以使用。

步骤05 可以添加互动工具与粉丝互动,如图7-117所示。 步骤06 在"小玩法"中可以参与一些活动,如图7-118所示。

| 2 | 1动工具 |                                                                                                    |              |                                 |      |                                        | ۲      | 小玩法          |             |                            |                                                      |                          | 搜索玩法                                   | o                           | 8 ⊚ - ×                               |
|---|------|----------------------------------------------------------------------------------------------------|--------------|---------------------------------|------|----------------------------------------|--------|--------------|-------------|----------------------------|------------------------------------------------------|--------------------------|----------------------------------------|-----------------------------|---------------------------------------|
| 3 | 205  | 全部工具                                                                                                    |              |                                 |      |                                        |        | 南页           |             | <b>소의玩法</b> 제<br>          |                                                      |                          |                                        |                             | 乱斗类 🔸                                 |
|   |      | <b>1万+主用使用</b> 3                                                                                                    | 如使用          | MRABAAA<br>1万+主統使用              | 立即使用 | <b>直接投票工具</b><br>1万+主用使用               | 立即使用   | 新玩法<br>任将中心  |             | 草葉町日                       |                                                      |                          | A Sta                                  | 334/2E                      |                                       |
|   |      | 小巧夺业,包括肠针时,时间、制模式                                                                                                    |              | 送礼加朝918],虽加7 虽x(2               |      |                                        |        | 全部形法<br>玩法講堂 |             | TTOR DREAM                 | <ul> <li>三石(初)</li> <li>三人地石(<br/>) (知)と、</li> </ul> | і<br>41-ш. — жалала      | 三国全战<br>三国全战<br>王国名将领兵作战、纵横沙坦<br>天下无双: | 3)何之祖<br>新花光水波<br>加良可       | : 57A408. #                           |
|   |      | ジェスト      ビュ      ボルス     ドロ・     ボルス     「万・主張使用     「     「     「     」     「     」     「     」     」     「     」     」     「     」     」     「     」     」     」     「     」     」     」     「     」     」     」     」     」     」     」     」     」     」     」     」     」     」     「     」     」     」     」     」     」     」     「     」     」     」     」     」     」     」     」     」     」     」     」     』     」     』     」     』     』     」     』     』      』     』     』     』     』     』     』     』     』     』     』     』     』     』     』     』     』     』     』     』     』     』     』     』     』     』     』     』     』      』      』      』      』      』      』      』      』      』      』      』      』      』      』      』      』      』      』      』      』      』      』      』      』      』      』      』      』      』      』      』      』      』      』      』      』      』      』      』      』      』      』      』      』      』      』      』      』      』      』      』      』      』      』      』      』      』      』      』      』      』      』      』      』      』      』      』      』      』      』      』      』      』      』      』      』      』      』      』      』      』      』      』      』      』      』      』      』      』      』      』      』      』      』      』      』      』      』      』      』      』      』      』      』      』      』      』      』      』      』      』      』      』      』      』      』      』      』      』      』      』      』      』      』      』      』      』      』      』      』      』      』      』      』      』      』      』      』      』      』      』      』      』      』      』      』      』      』      』      』      』      』      』      』      』      』      』      』      』      』      』      』      』      』      』      』      』      』      』      』      』      』      』      』      』      』      』      』      』      』      』      』      』      』      』      』      』      』      』      』      』      』      』      』      』      』      』      』      』      』     』 | 2即使用<br>示键盘. | 661185<br>1万+主用使用<br>简单显用的部计时钟。 | 立即使用 | <b>投票PK</b><br>1000+主用使用<br>双述明定面、双氏対決 | 立即使用   |              |             | 1945.4<br>849              | a <sup>1</sup><br>Mill<br>Robins                     | <u>要</u> 進業              | A STATE                                |                             | X                                     |
|   |      | ●章 1000 用金融                                                                                                    | 如使用          | <b>投票的理</b><br>1000+主题提用        | 立即使用 | 1000+±300098                           | 立即使用   |              |             | 修巧白身、突破境界。1<br>曲!          | #X 3780                                              |                          | 1205ARAL 20018934<br>8.4552            | 开天大圣服<br>异组止或和              | 1986), 643<br>8742                    |
|   |      |                                                                                                    |              |                                 |      | 1)6652RA3778.228<br>12                 | 礼物帮助主题 |              |             |                            | <b>(</b> )                                           | 土沙盒<br><sup>1101元</sup>  |                                        | 1000                        |                                       |
|   |      | ●李显示助于<br>1000+主張使用                                                                                                    | zIP(#.A1     | <b>计数据站</b><br>1000+主接使用        | 立即使用 |                                        | 立即使用   |              |             | ###3671<br>—^_@########### | 907-4<br>201 - 5-0000<br>3.                          | <b>5土沙盘</b><br>6. 余地器红曲玩 | 增火帝国<br>定於九州 同時回海 並時争編<br>1909年9       | <b>纳索拿之去</b><br>如金灯录页<br>龙王 | <b>1-00%77X</b><br>1918. (C.10.1932)4 |
|   |      |                                                                                                    | 图            | 7-117                           |      |                                        |        |              |             |                            | 图                                                    | 7-118                    | ;                                      |                             |                                       |
|   | 识点   | 拔                                                                                                    |              |                                 |      |                                        |        |              |             |                            |                                                      |                          |                                        |                             |                                       |
| 3 | ļ    | 其他直播工                                                                                                    | 具            |                                 |      |                                        |        |              |             |                            |                                                      |                          |                                        |                             |                                       |
|   | ī    | 可以添加虚拟                                                                                                    | 小形象          | 2、添加商                           | 品、   | 参与游戏                                   | 直播     | 舌动、摺         | <b>断放</b> を | S种音效                       | ζ.                                                   |                          |                                        |                             |                                       |
|   | _    |                                                                                                    |              |                                 |      |                                        |        |              |             |                            |                                                      |                          |                                        |                             |                                       |
|   | 步    | 骤07 进入                                                                                                    | "直           | 播设置                             | ",亘  | J以设置                                   | 直播     | 的画面          | i参数         | 汝,如                        | 图7-1                                                 | 19所                      | 示。                                     |                             |                                       |

步骤08 切换到"直播间"选项卡,可以设置直播的可见范围、是否允许观众送礼等 内容,如图7-120所示。

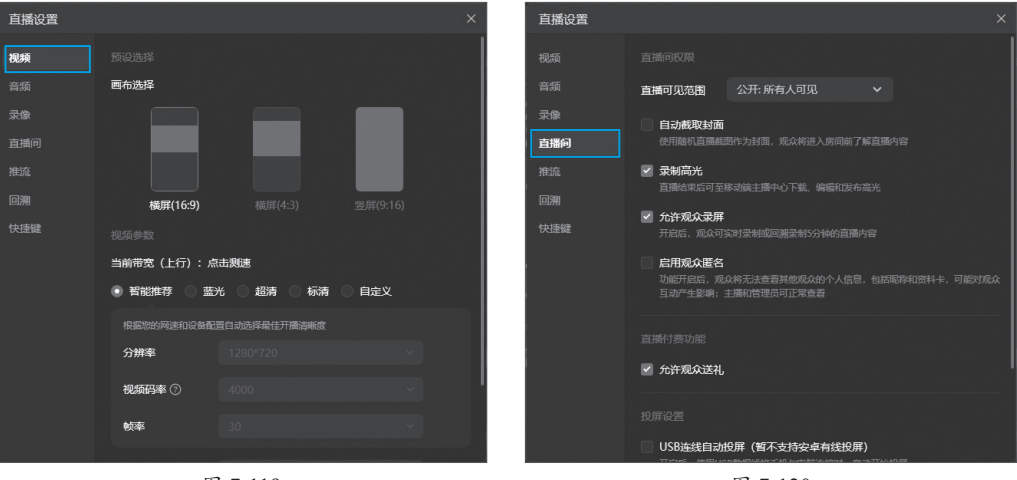

图 7-119

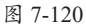

# 动手练 开启及关闭直播

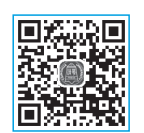

配置完毕后,单击下方的"申请开播权限"按钮申请开播。在弹出的 "申请说明"中单击"确认申请"按钮,如图7-121所示。申请完毕后,单击 "开始直播"按钮启动直播,如图7-122所示。

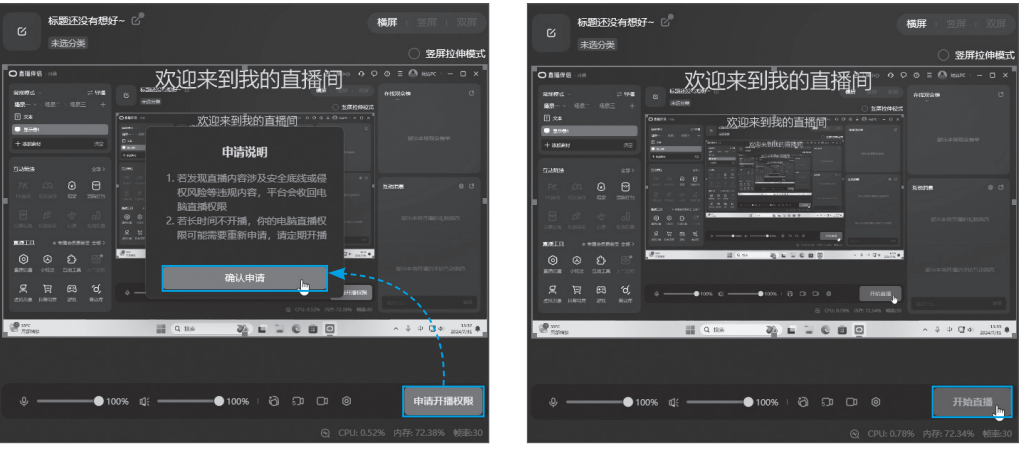

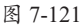

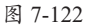

直播完毕后,可以单击"关播"按钮。确认后关闭直播,如图7-123所示。

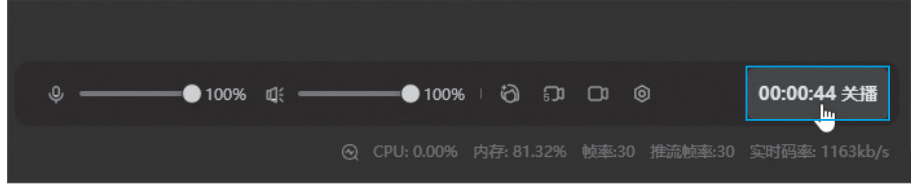

图 7-123

# 8 知识延伸:视频文件的转码

视频被采集后文件体积会很大。通过某种编码方式进行计算,将体积压缩,再保存或传播。在播放时再通过计算、还原并进行播放。现在比较流行的编码方式有AVC(H.264)、HEVC(H.265)、MPEG4(DivX)、MPEG4(Xvid)等。而通常所说的MP4、MKV等视频格式,是对视频、音频、字幕等进行优化组合的一套标准。

不同的标准对应不同的应用场景。在办公过程中,有时会遇到需要使用特定视频格 式的情况,这时可以采用"格式工厂"进行转码。下面介绍具体的操作步骤。

步骤01 下载并安装格式工厂后启动软件,在主界面中单击MP4按钮,如图7-124所示。选中需要转码的视频文件,拖入弹出的"添加文件"界面,单击"输出配置"按钮,如图7-125所示。

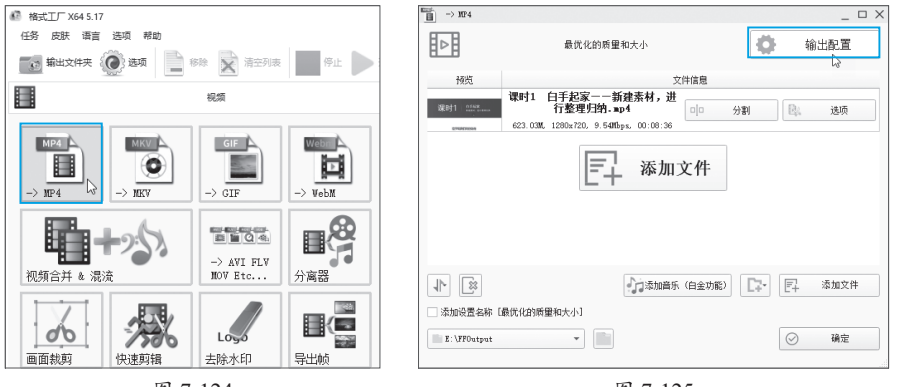

图 7-124

图 7-125

步骤02 在参数配置界面单击"最优化的质量和大小"下拉按钮,选择预制的一些方案。这里选择"中质量和大小",如图7-126所示。

步骤03 可以使用预制方案,也可以手动对方案内容进行设置,如视频大小、码率等,完成后单击"确定"按钮,如图7-127所示。

| 初 图 最优化的质量和大小 | ×          | (#2) 视频设置                | >          |
|---------------|------------|--------------------------|------------|
|               | 一 另存为      | □ 中质量和大小 -               | 一 另存为      |
| 回 中质量和大小      |            |                          |            |
|               |            | ◎ 視频 15 音频 三字幕 ◎ 其他      | ◎ 水印       |
|               | 关闭         | 四 大小原剤                   | 关闭         |
| 值 团 720p      | HEVC(H265) | @ 视频编码                   | HEVC(H265) |
| E FI 480p     | <720p      |                          | <720p      |
| 3 (山) 复制流     | 默认         | ※ 研座                     | 默认         |
| 1 自定义         | 关闭         | log CRF / CQ             | 关闭         |
| GPU           | 目动检测       | GPU                      | 自动检测       |
| ① 每秒帧数        | 默认         | ④ 毎秒較数                   | 默认         |
| 五 支高比         | 自动         | □ 宽高比                    | 自动         |
| ② 二次编码        | 否          | ② 二次编码                   | 否          |
| 关键帧间隔         | 默认         | 关键帧间隔                    | 默认         |
| 12.反交错        | 否          | 12. 反交错                  | 否          |
| (5) 旋转        | 否          | ④ 旋转                     | 否          |
| 小 左右颠倒        | 否          | 小 左右颠倒                   | 否          |
| ⇒ 上下颠倒        | 否          | ⇒ 上下朝倒                   | 否          |
| )非 过滤器        | (ii) 关闭    | · 注: 过速器                 | (1) 关闭     |
| ● 淡入效果        | 关闭         | <ul> <li>淡入效果</li> </ul> | 关闭         |
| ● 淡出效果        | 关闭         | <ul> <li>淡出效果</li> </ul> | 关闭         |
|               |            |                          |            |
|               |            |                          |            |
| AUA I         | (min 201). | T UA                     | 11.2517.   |

图 7-126

步骤04 选择视频的保存位置,单击"确定"按钮,如图7-128所示。 步骤05 在主界面确认设置后,单击"开始"按钮,如图7-129所示。

| → MP4                |                               | _ 🗆 X     | 停       | 业 一开始   | Ca ±       | .页   |              |           |
|----------------------|-------------------------------|-----------|---------|---------|------------|------|--------------|-----------|
| ■□□ 最优化的原            | 5里和大小                         | 前出配置      |         | 5       | 121        |      |              |           |
|                      |                               |           |         |         | 预览         | 1    | 来源           | 輸出 / 转换状物 |
|                      | 文件信息<br>"起家——<br>讲行整理 〇 00 分割 | Ru 法面     |         | <b></b> | 时1 officer |      | 保的1 日<br>千纪克 | -> MP4    |
|                      | .54Mbps, 00                   |           | Webn    | 4       |            | © B. | )x720, 9.54N | 等待中       |
| Ē                    | ┓ 添加文件                        |           | -> Webb |         | EARCHISE   |      |              |           |
| 1                    | 添添加音乐(白金功能)                   | ▶ 〒→ 添加文件 |         |         |            |      |              |           |
| □ 添加设置名称 [最优化的质量和大小] |                               |           | 1兀1七    |         |            |      |              |           |
| E:\FFOutput -        |                               | ⊘ 确定 戻    |         |         |            |      |              |           |
|                      |                               |           |         |         |            |      |              |           |

图 7-128

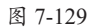

视频启动转码过程,并显示转码进度,如图7-130所示。如果计算机有支持视频处 理加速的显卡,可以提高转码的速度。

| 预览          | 1 来源                                  | 輸出 / 转换状态             |  |  |  |
|-------------|---------------------------------------|-----------------------|--|--|--|
| 课时1 05%*    | 课时1 白手起家——新建素材,进行整理<br>归纳 mn4         | -> MP4 处理中            |  |  |  |
| STRANSION A | 623.03M, 1280x720, 9.54Mbps, 00:08:36 | GPU加速中:NV H264 12.13% |  |  |  |
|             | 图 7-130                               |                       |  |  |  |

转换完成后会弹出提示信息,用户可以到刚才设置的转码输出位置查看文件。

除了对视频进行格式转换外,"格式工厂"还可以对音频和图片进行转换,如图7-131 和图7-132所示。

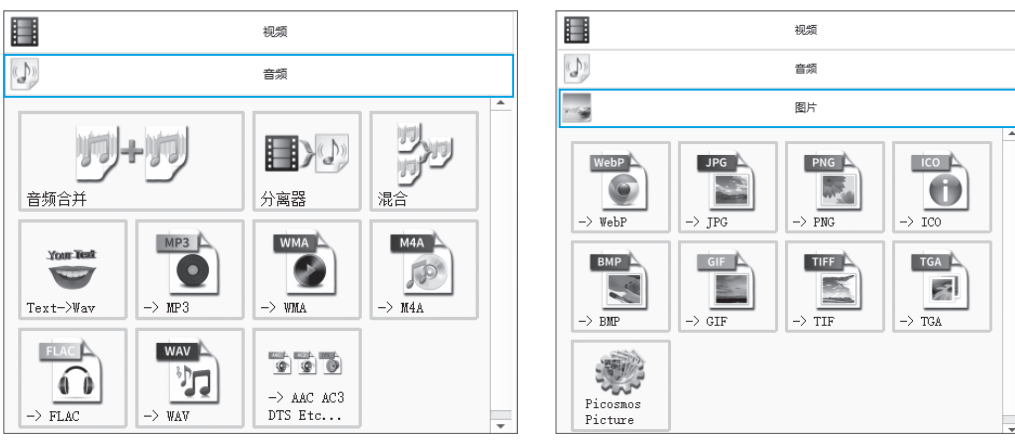

图 7-131

图 7-132